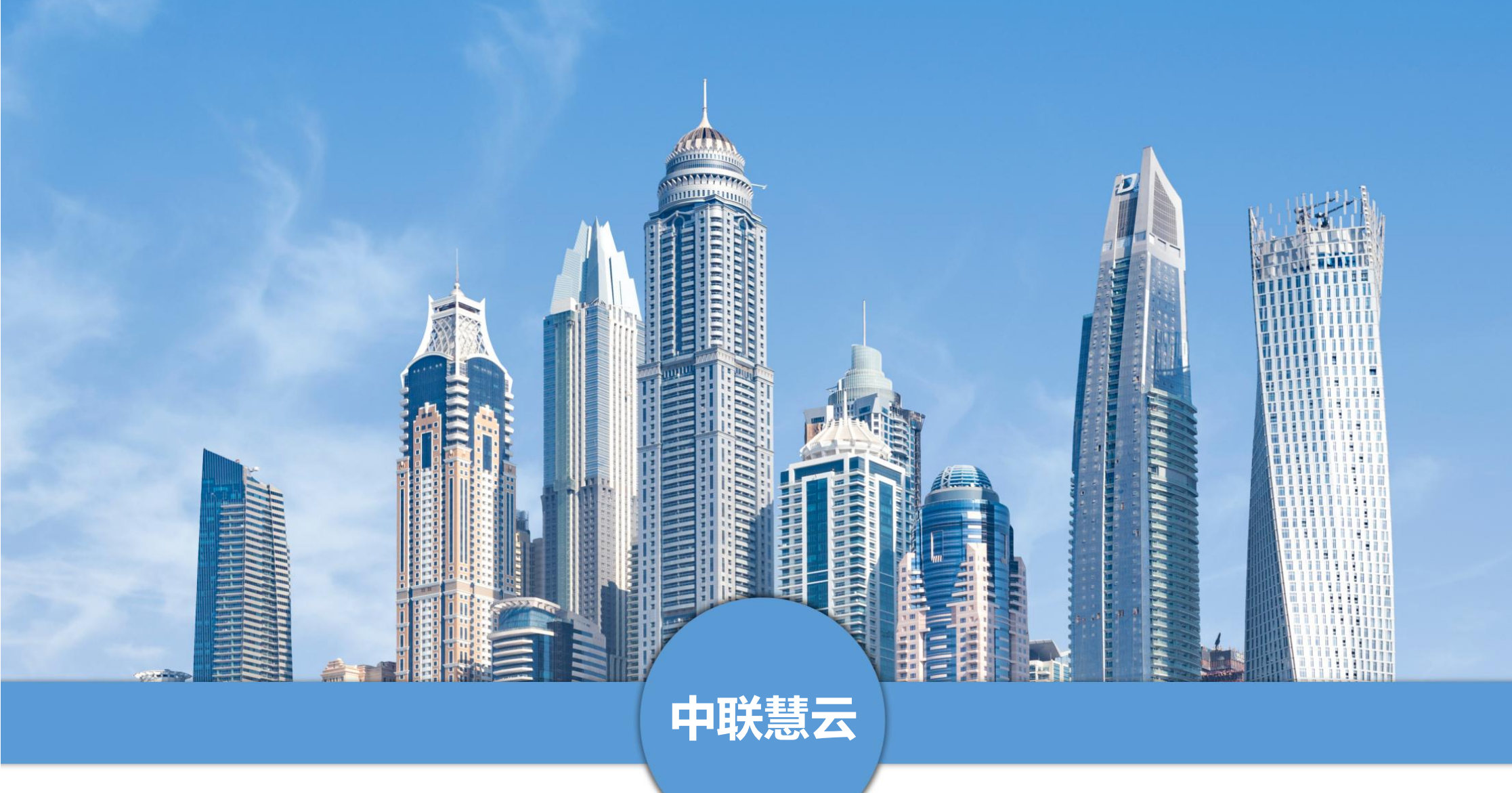

# 中联慧云智慧园区产业分析系统操作手册

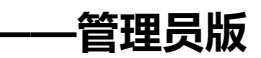

## 手册介绍

本手册是中联慧云智慧园区产业分析系统的使用说明手册,面向使用系统的管理员用户。主要介绍产品的功能、性能和界面,帮助用户更快的去了解系统,使用系统。中联慧云智慧园区产业分析系统下设多级用户,本手册针对于管理员用户,所列功能为全部功能。若手册所列功能与实际系统功能有偏差,请与我司运营人员联系。

青岛中联慧云信息科技有限公司

2024.3

# 目录

| <b>—</b> . | 引言5           |
|------------|---------------|
|            | 1. 编写目的       |
|            | 2. 文档用户5      |
|            | 3. 系统开发及运行环境5 |
| <u> </u>   | 登录6           |
|            | 1. 登录6        |
|            | 2. 忘记密码       |
| 三.         | 模块介绍10        |
|            | 1. 驾驶舱10      |
|            | 1.1. 园区总览10   |
|            | 2. 用户权限13     |
|            | 2.1. 角色管理13   |
|            | 2.2. 用户管理15   |
|            | 3. 基础项配置      |
|            | 3.1. 系统个性化配置  |
|            | 3.2. 数据字典配置   |
|            | 4. 经济运行       |
|            | 4.1. 区域经济分析   |

|    | 4.2. 园区产业分析    |
|----|----------------|
|    | 4.3. 企业成长分析    |
|    | 4.4. 报表上报      |
|    | 4.5. 区域 GDP 报表 |
|    | 5. 信息发布        |
|    | 5.1. 园区动态      |
|    | 5.2. 园区活动      |
|    | 5.3. 关于我们      |
|    | 5.4. 网站配置55    |
|    | 6. 系统设置        |
|    | 6.1. 驾驶舱       |
|    | 6.2. 经济运行      |
|    | 6.3. 信息发布67    |
|    | 6.4. 全局配置      |
|    | 6.5. 日志管理      |
|    | 6.6. 站内信通知     |
| 四. | 总结             |

# 一. 引言

# 1. 编写目的

对功能模块进行描述,介绍系统的使用流程。

# **2.** 文档用户

- 园区方管理用户

# 3. 系统开发及运行环境

开发环境

- phpStorm: 作为开发工具

- MySQL: 作为数据库管理工具

- Nginx/Apache: Web 应用服务器

- 浏览器: Chrome/Firefox/ IE9 以上/360 等浏览器

服务运行环境

- MySQL: 作为数据库管理工具

- PHP: 作为程序运行服务器

- Nginx/Apache: Web 应用服务器

客户端环境

- 浏览器: Chrome/Firefox/IE9 以上/360 等浏览器

# 二. 登录

# 1. 登录

在浏览器地址栏输入我司交付的网址,复制到浏览器进行打开。即可进入系统的前端网站,点击右上角登录按钮弹出登录界面,输入账号及密码,点击登录,即可进入系统。

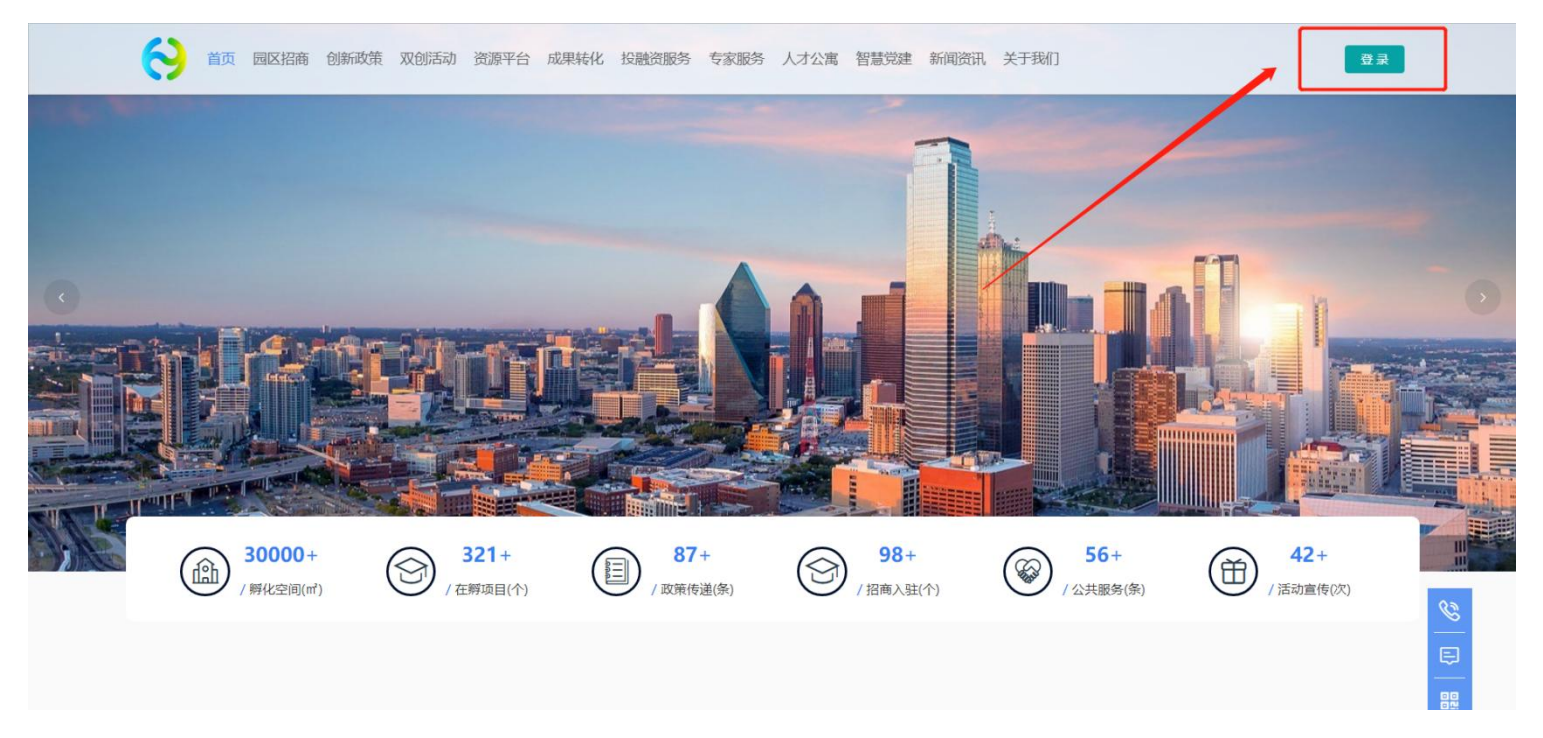

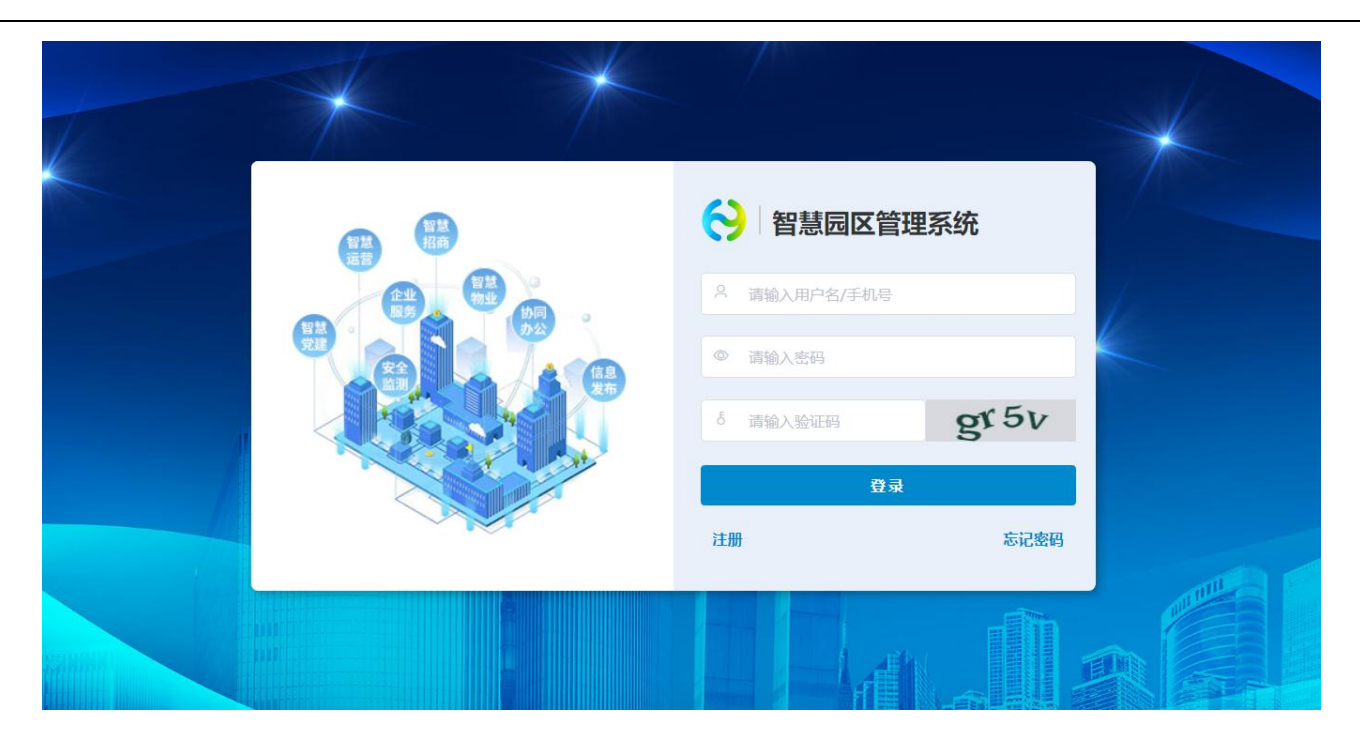

进入系统首先看到的是后台控制页面,主图展示的是工作台,分别有【园区管理代办】【消息提醒】【企业服务待办】【合同管理】和【费用预警】。统计了各个模块的数据。点击可以进入各个页面,展示具体的数据。展示的模块可自定义设置,此功能仅限管理员层级。配置方法详见 12.4

sysadmin ~ \Xi 🕂 项目 北京市国家创新区 🛞 上海科创产业园 4 🗸 0 Man 系统菜单配置 · 第三方配置 ~ Ⅰ 招商待办提醒 ▮ 项目统计 点击进入前台 驾驶舱 0 全 重点项目 预约参观 申请入驻 招商审核 我的项目 閸 \$ 0 0 1 1 智慧招商 ✓
✓
✓
✓
✓
✓
✓
✓
✓
✓
✓
✓
✓
✓
✓
✓
✓
✓
✓
✓
✓
✓
✓
✓
✓
✓
✓
✓
✓
✓
✓
✓
✓
✓
✓
✓
✓
✓
✓
✓
✓
✓
✓
✓
✓
✓
✓
✓
✓
✓
✓
✓
✓
✓
✓
✓
✓
✓
✓
✓
✓
✓
✓
✓
✓
✓
✓
✓
✓
✓
✓
✓
✓
✓
✓
✓
✓
✓
✓
✓
✓
✓
✓
✓
✓
✓
✓
✓
✓
✓
✓
✓
✓
✓
✓
✓
✓
✓
✓
✓
✓
✓
✓
✓
✓
✓
✓
✓
✓
✓
✓
✓
✓
✓
✓
✓
✓
✓
✓
✓
✓
✓
✓
✓
✓
✓
✓
✓
✓
✓
✓
✓
✓
✓
✓
✓
✓
✓
✓
✓
✓
✓
✓
✓
✓
✓
✓
✓
✓
✓
✓
✓
✓
✓
✓
✓
✓
✓
✓
✓
✓
✓
✓
✓
✓
✓
✓
✓
✓
✓

✓
✓
✓
✓
✓
✓
✓
✓
✓
✓
✓
✓
✓
✓
✓
✓
✓
✓
✓
✓
✓
✓
✓
✓
✓
✓
✓
✓
✓
✓
✓
✓
✓
✓
✓
✓
✓
✓
✓
✓
✓
✓
✓
✓
✓
✓
✓
✓
✓
✓
✓
✓
✓
✓
✓
✓
✓< Ⅰ 招商漏斗 ▌ 转化率分析 劼 截至... ▮ 招商行业分析 り 企业服务 **物** 智慧物1 转化失败 已转化 待转化 9% 55% 36% OA) 协同办公 ●新能源 ● 智慧硬件 ● 大銀旗 ● 智慧短話 ● \* ◀ 1/7 ▶ ● 全部客户 ● 洽谈客户 ● 意向客户 ● 成交客户 3 智慧党建 Ⅰ 招商引资月度工作 Ⅰ 招商渠道分析 数量 安全监测 10

若想看前台的网站,可以点击左边工作台上面的 logo,进入到前台网站。

### 若想进入后台,可在前台页面右上角点击用户名,在下拉选项中点击进入。

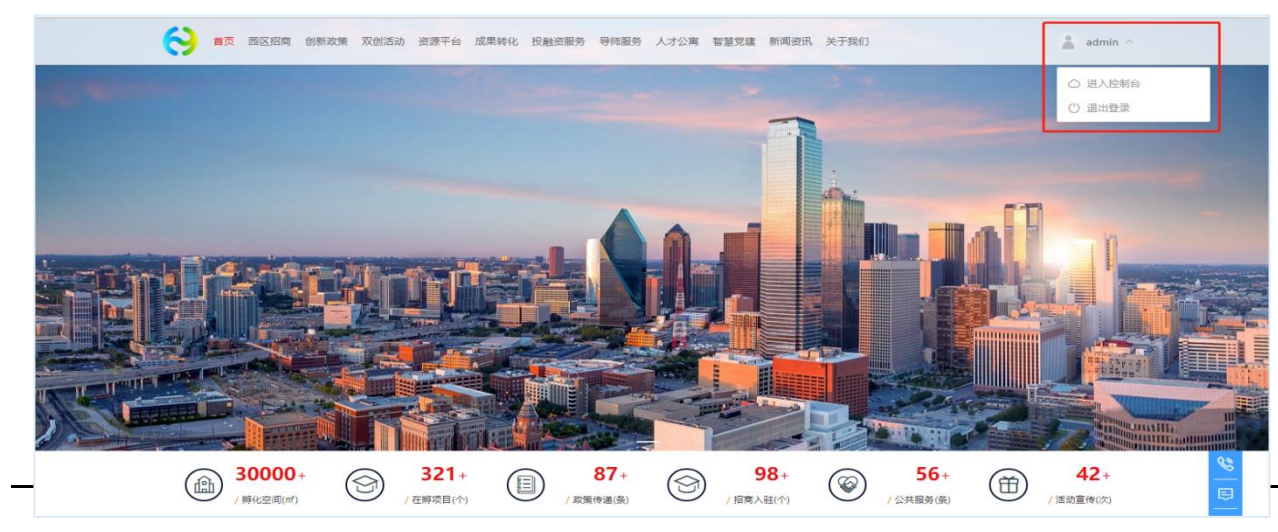

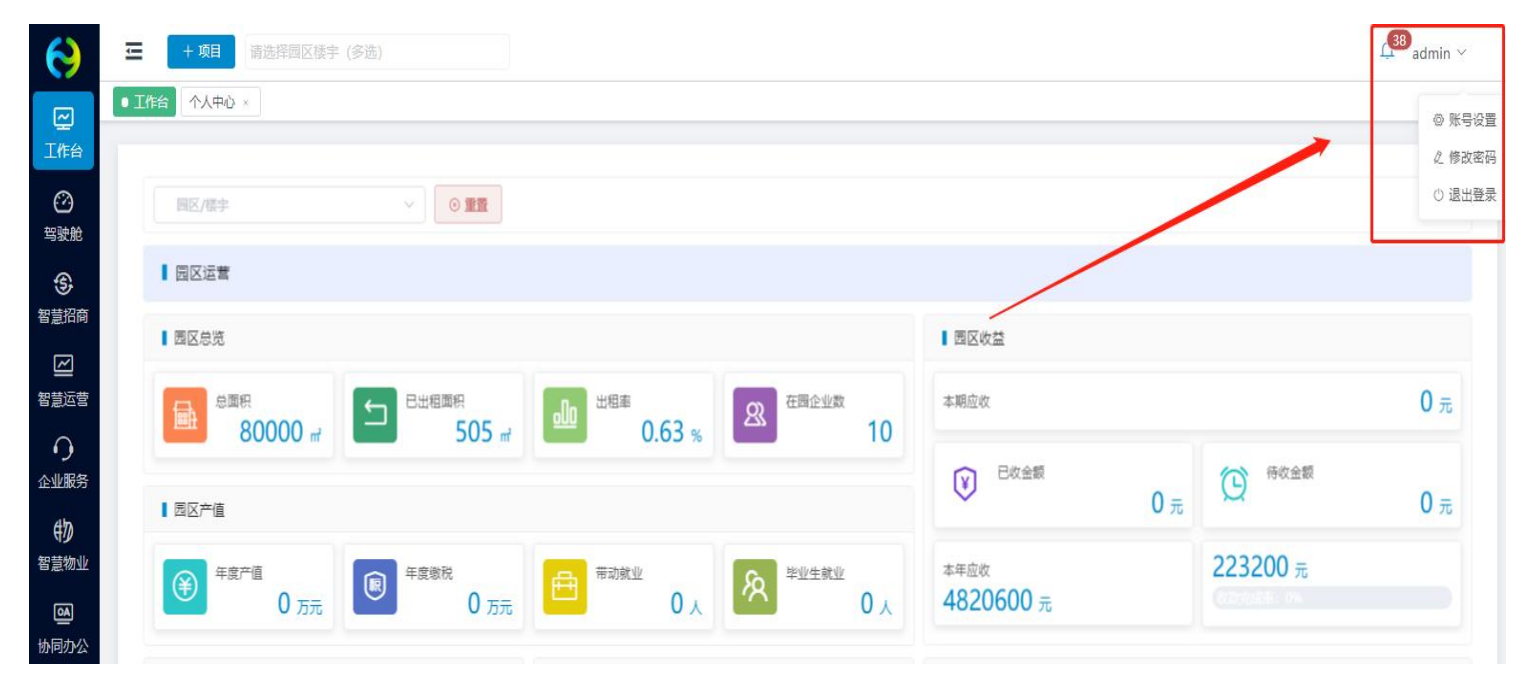

首次登录,可在后台进行账号设置,编辑基本信息,修改初始密码。

# 2. 忘记密码

如果忘记登录密码,可在登录页面进行重置密码操作。点击右下角忘记密码按钮,输入手机号,获取验证码进行密码重置。

|          |                                                   |          | 忘记密           | 码         |
|----------|---------------------------------------------------|----------|---------------|-----------|
| 智慧<br>田奈 | ◇ 智慧园区管理系统                                        |          | 请输入手机号        | 获取验证码     |
|          | <ul> <li>▲ 请输入用户名/手机号</li> <li>● 请输入密码</li> </ul> | H        | 请输入密码         | Storidans |
|          | δ 清输入验证码 gr 5 v 登录                                | NNN      | 请再次输入密码       |           |
|          | 注册 忘记密码                                           | /<br>/ ; | (山)<br>(近日)登录 | 定         |
|          |                                                   |          |               |           |

# 三. 模块介绍

# 1. 驾驶舱

# 1.1. 园区总览

园区总览为整个园区的数据分析与展示,可在左侧对应的模块分别仅限查看,也可选择单独的某个园区进行查看。

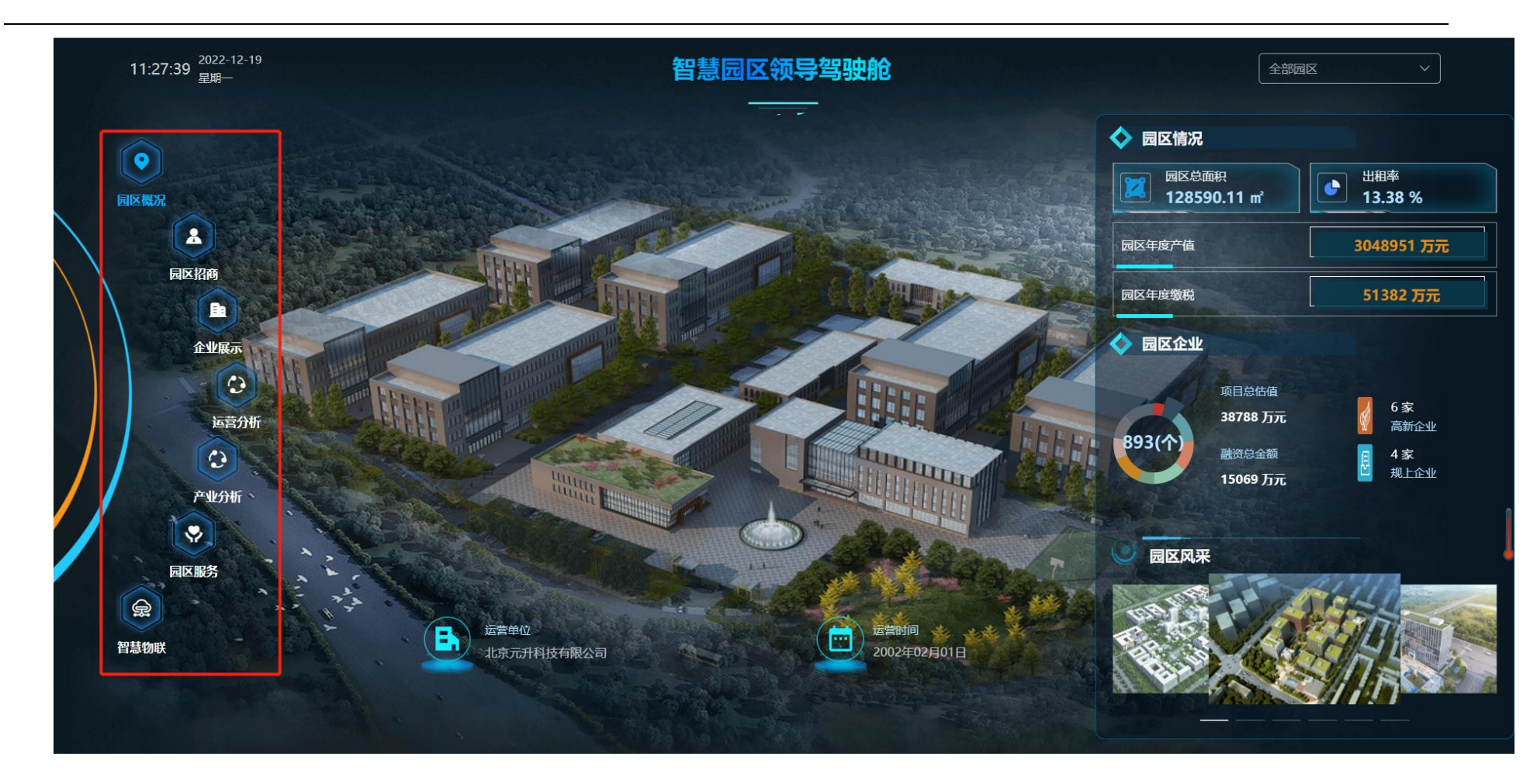

展示的数据可以由系统自动读取,可以人工进行配置。配置入口在系统设置模块,选择对应的园区对应的数据模块进行配置。

| 智慧园区云平台                                    | ŧ.          | 北京市国家创新区 💿 大健康产业中心 🛞   |                        |                       | 🖾 huiyun 🗸  |
|--------------------------------------------|-------------|------------------------|------------------------|-----------------------|-------------|
| ⑦ 驾驶舱                                      | ^           | 北京市国家创新区               | × .                    | _                     |             |
| 3D园区大脑配置<br>③ 智慧招商<br>四 智慧运营               | )<br>~<br>~ | 招商分析 企业分析 运营分析<br>基础配置 | 服务分析 产业分析 物业           | 分析                    | ~           |
|                                            | ~           | 客户统计                   |                        |                       | 系统取值 ● 手动配置 |
| <ul><li>砂 智慧物业</li><li>一 协同办公</li></ul>    | ~           | 招商项目(个)<br>960         |                        | <b>成交客户(个)</b><br>330 | 操作          |
| <ul> <li>▲ 智慧党建</li> <li>□ 重大项目</li> </ul> | ~           | 面积统计                   |                        |                       | 系统取值 手动配置   |
| 11 经济运行                                    | $\sim$      | 园区总面积(m²)              | 可出租面积(m <sup>²</sup> ) | 已出租面积(m²)             | 出租率 操作      |
| □ 信息发布                                     | ~           | 99563.00               | 36200                  | 85000                 | 34.81% 编辑   |
| ② 全局配置                                     | ~           | 招商转化                   |                        |                       | 系统取值 🔵 手动配置 |
|                                            |             | 已转化(%)                 | 待转化(%)                 | 转化失败(%)               | 操作          |
|                                            |             | 69.00                  | 25.00                  | 6.00                  | 编辑          |

# 2. 用户权限

# 2.1. 角色管理

角色管理,是系统控制用户功能权限的措施。方式有两种,一种是角色创建完成后,添加适用此角色的用户;另一种是创建用户时,关联适用的角色,一个用户可选择一个或多个角色相关联。

角色权限控制的精细度具体到每个模块的增删改查功能,勾选相应的模块即可赋予相应的操作权限。

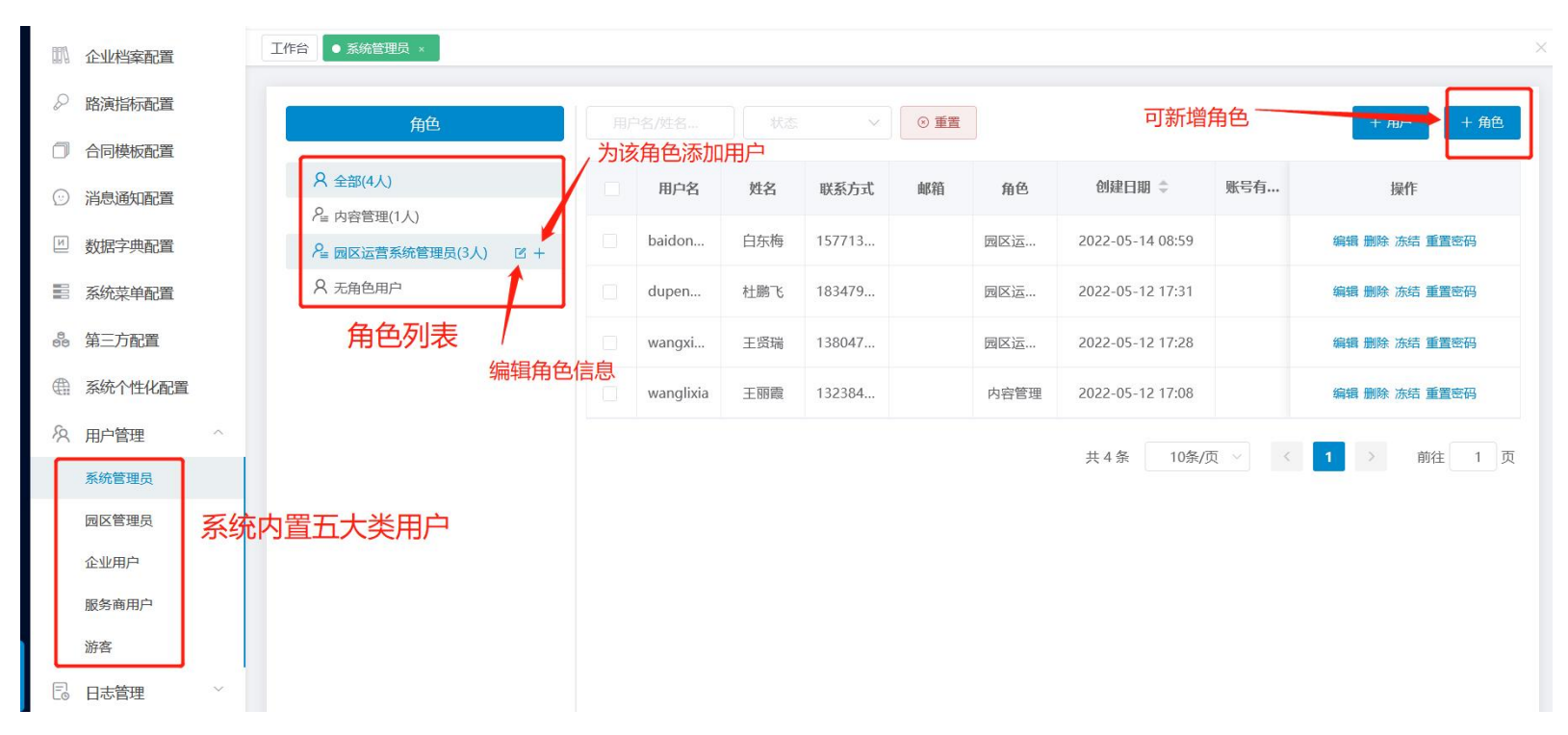

| 添加角色                                                            |                                                                                            |             | ×           |
|-----------------------------------------------------------------|--------------------------------------------------------------------------------------------|-------------|-------------|
| *角色名                                                            |                                                                                            |             |             |
| 角色描述                                                            |                                                                                            |             | 0/255<br>// |
| 操作权限                                                            |                                                                                            |             |             |
| <ul> <li>☑ 工作</li> <li>□ 园区</li> <li>☑ 智慧</li> <li>□</li> </ul> | <ul> <li>合</li> <li>(大脑)</li> <li>回区总览</li> <li>招商</li> <li>招商看板</li> <li>習商CRM</li> </ul> | 为角色勾选相应功能权限 |             |
|                                                                 | <ul> <li>✓ 招商线索</li> <li>▶ ✓ 预约参观</li> <li>▶ ✓ 预约参观</li> <li>▶ ✓ 申请入驻</li> </ul>           |             |             |
|                                                                 | 1/36820                                                                                    |             | 取消 确定       |

#### ■ 系统操作:

- (1) 新建/编辑:点击新增按钮,填写角色名称、角色描述,设置角色查看菜单、功能按钮,编辑时将原数据代入对其修改。
- (2) 删除角色:对应要删除的角色(该角色下无关联用户)数据,点击删除按钮,触发确认删除指令后,删除该条数据。
- (3) 查看角色: 左侧框内可查看所有角色, 点击该角色即可查询角色下用户。
- (4) 添加成员:点击添加成员按钮,选择系统已有用户,确定后将用户纳入改角色下
- (5)移除成员: 左侧点击角色名称,列表显示该角色下的用户,勾选用户前的选框,点击移除成员按钮,即可移除该成员,即该成员 不再具备此角色的权限
  - 权限设计:

权限模块初始时,由总管理员(sysadmin)来设置角色、创建系统用户。被赋予权限模块菜单权限的用户,可以管理整个系统的 权限模块。操作日志属于菜单权限,被分配菜单权限的用户都可以查看。

# 2.2. 用户管理

用户管理是对登录系统的人员进行管理。系统将用户分为五大类。包括系统管理员用户、园区管理员用户、企业用户、服务商用 户、游客用户,可对不同类型进行管理,包括账号的新增、编辑、冻结、解冻、删除、修改密码等。

#### 用户创建流程:

1. 先创建角色再创建用户

|--|

| 工作台看板配置                    |                            |        |         |             |              |          |                  |            |         |                   |
|----------------------------|----------------------------|--------|---------|-------------|--------------|----------|------------------|------------|---------|-------------------|
| 项目档案配置                     | 尺 全部用户(6人)                 | 用户名    | 姓名      | 联系方式        | 6740         | 角色       | 创建日期 0           | 账号有限题 0    | 秘密      | 规作                |
| 2.海道标款查                    | A 新統部構(2人)<br>A xc探察到試(3人) | lss    | 中建築     | 18565555522 |              | xc招南新试   | 2022-01-21 17:52 |            | • 正苹    | 编辑 動計 万地 师名       |
| 小学校研究                      | A 党历角色(0人)                 | 张王     | 张三      | 18787777767 |              | 党员       | 2022-01-18 01:50 |            | • 正常    | 编辑 教师 法结 传言       |
| 同機核配置                      | A N(10A)                   | 0117   | 明日0117  | 18212111121 |              | 党员、米国商商试 | 2022-01-17 08:22 |            | • 正照    | 1942 Bit 347 1943 |
| 230E2                      | X 无暇色用!!!                  | xiaose | mB      | 17855554666 | 133@163.com  | 党员系统沿有   | 2022-01-17 16:15 |            | • 正常    | 444 859 754 192   |
| 18字共配置                     |                            | жсу    | 邮先生0117 | 18561829751 | 2323945959@q | 党员       | 2022-01-17 08:08 | 2022-01-18 | • 正军    | 病语 聖詩 示结 传改       |
| E.体育体影響                    |                            | worf   | 王顺芳     | 17855555546 |              | 党员系统招商xc | 2022-01-17 16:07 |            | • 正單    | 编辑 動除 活体 修改       |
| 電三方配置<br>系統个性化配置<br>用户管理 へ |                            |        |         |             |              |          |                  | 共6条        | 10条/页 > | < 1 > 前往          |
|                            |                            |        |         |             |              |          |                  |            |         |                   |
| 统管理员                       |                            |        |         |             |              |          |                  |            |         |                   |
| 終著理問<br>12管理員              |                            |        |         |             |              |          |                  |            |         |                   |

(2) 输入角色基本信息,选择园区,勾选模块权限,确定即可生成

| 基本信息                                  |         |              |
|---------------------------------------|---------|--------------|
| *角色名                                  | 请输入角色名  | > 3≣ 28*     |
| 角色描述                                  | 请输入角色描述 |              |
| 操作权限                                  |         | 系统管理员不需要选择园区 |
| ☑ 工作台                                 |         |              |
| ▶ □ 驾驶舱                               |         |              |
| > □ 智慧招                               | 商       |              |
| ▶ □ 智慧运                               | 蔷       |              |
|                                       | 务       |              |
| ▶ □ <b>松</b> 園の                       |         |              |
| · · · · · · · · · · · · · · · · · · · | 3=      |              |
|                                       | 测       |              |
| ▶ □ 信息发                               | 布       |              |
|                                       |         |              |

(3)角色创建好后,点击新增用户,输入对应信息,在角色下拉菜单里选择需要关联的角色,生成用户即可。

|                                                                                                    | 新增系统管理员  |                |             |       |      |       |                  | X   | 將亦      | 194:         |
|----------------------------------------------------------------------------------------------------|----------|----------------|-------------|-------|------|-------|------------------|-----|---------|--------------|
| * 用户名、资编入用户名     资编入用户名     * 姓名     资编入经名     0/11     密码     资编入案码(数以868895)     • 正常     编辑 数块 20       * 联系电话     资编入度用公     邮箱     市金     账号有限期     请运并账号有限期     • 正常     编辑 数块 20       * 角色     · 透露角色     · 正常     编辑 数块 20       · 正常     编辑 数块 20       · 正常     编辑 数块 20       · 正常     编辑 数块 20       · 正常     编辑 数块 20 |          |                |             |       |      |       |                  |     | 1003    | 128.01-      |
|                                                                                                    | * 用F     | 中名 请输入用户名      | * <u>姓名</u> | 请输入姓名 | 0/11 | 密码    | 请输入密码(默认8888888) |     | • 正常    | 编辑 删除 冻结 修改密 |
| *角色     通道課題色     ・正常     編編 翻換 流編       系統招向     正常     編編 翻換 流編       xx沿路回測式     ・正常     編編 翻換 流編                                                                                                    | *联系      | 1话 请输入联系电话     | 邮箱          | 请编入邮箱 |      | 账号有限期 | 箇 请选择账号有限期       |     | • 正常    | 编辑 删除 冻结 修改密 |
| * 用色     通送単用色     • 正常     病職 動後 法规       系統招向 <td< td=""><td><b>–</b></td><td></td><td></td><td></td><td></td><td></td><td></td><td>_</td><td>• 正常</td><td>编辑 删除 冻结 修改密</td></td<>                                                                                                    | <b>–</b> |                |             |       |      |       |                  | _   | • 正常    | 编辑 删除 冻结 修改密 |
| <ul> <li>系統招商</li> <li>正常 編編 謝除 流線</li> </ul>                                                                                                    | * 1      | 自色 请选择用色       |             |       |      |       |                  |     | • 正常    | 编辑 删除 冻结 修改密 |
| xc招商测试                                                                                                    |          | 系统招商           |             |       |      |       |                  | _   | • 正常    | 编辑 删除 冻结 修改密 |
| 党员角色 取満 确定 ● 正常 編編 删除 冻结                                                                                                    |          | xc招商测试<br>党员角色 |             |       |      |       | 取消               | 确定  | • 正常    | 编辑 删除 冻结 修改密 |
| 対 労 共6条 10 (5 ( 1 ) )                                                                                                    |          | 财务             |             |       |      |       |                  | 共6条 | 10条/页 🗸 | (1)前往        |

### 2. 已有用户,关联新角色

#### (1) 找到该用户,点击编辑,在角色下拉列表里调整关联角色

|                 | 用白色色    | 角色名称: 系统招商           |     |             |       |                  |    |                   |                             |
|-----------------|---------|----------------------|-----|-------------|-------|------------------|----|-------------------|-----------------------------|
| A 全部用           | 编辑系统管理员 |                      |     |             |       |                  | ×  | + 用户 + 角色         | + 成员 前 移除成员                 |
| A xc招稿          | * 用户名   | xiaose               | *姓名 | 蕭瑟 2/11     | 密码    | 请输入密码(默认8888888) |    | 状态                | 操作                          |
| へ 見の頃<br>名 财务(( | *联系电话   | 17855554666          | 邮箱  | 133@163.com | 账号有限期 | 目 请选择账号有限期       |    | • 正常              | 编辑 别除 冻结 修改密码               |
| <b>只</b> 无角色    | *角色     | 系统招商     へ           |     |             |       | •                |    | • 正常<br>10条/页 ~ 《 | 編載 删除 冻结 修改密码<br>1 → 前往 1 页 |
|                 |         | xc拍闹测试<br>党员角色<br>财务 |     |             |       | 取消               | 确定 |                   |                             |
|                 |         |                      |     |             |       |                  |    |                   |                             |

(2) 或在角色列表点击对应的角色名称,然后添加成员

|          | //姓治/联条方式 | 状态  | $\sim$      |             |            |                  |         | + 用户 + 角的       | 19 十成员 19 1    |
|----------|-----------|-----|-------------|-------------|------------|------------------|---------|-----------------|----------------|
| )<br>(J) | 用户名       | 姓名  | 联系方式        | 邮箱          | 角色         | 创建日期 ≑           | 账号有限期 ≑ | 状态              | 操作             |
| )        | xiaose    | 萧瑟  | 17855554666 | 133@163.com | 党员系统招商     | 2022-01-17 16:15 |         | • 正常            | 编辑 删除 冻结 修改    |
|          | wxf       | 王晓芳 | 17855555546 |             | 党员,系统招商,xc | 2022-01-17 16:07 |         | • 正常            | 编辑 删除 冻结 修改    |
|          | wxf       | 王晓芳 | 17855555546 |             | 党员,系统招商,xc | 2022-01-17 16:07 | 共2条     | ● 正常<br>10条/页 ∨ | 編 翻:<br><  1 → |

| 名称: 系统        | 充招商          |       |       |                  |            |                        |          |
|---------------|--------------|-------|-------|------------------|------------|------------------------|----------|
| • ••<br>用户名/处 | 添加成员: 🛛 系统招商 |       | ×     |                  |            | + 用户 + 角色              | + 成员     |
|               | 田立利夫         | 日注(0) | 3     | Address CO. MILL | CITE COMP. |                        |          |
|               | 111-73482    |       | /J-1  | 的建口期,            | 私与相限期 =    | AT AS                  | 採作       |
| 1             | ● 王晓芳        |       |       | 2022-01-17 16:15 |            | • 正常                   | 编辑删除冻维   |
| 2             | _ 0 部先生0117  |       |       | 2022-01-17 16:07 |            | <ul> <li>正常</li> </ul> | 编辑 删除 冻绵 |
|               | ● 萧苾         |       |       |                  |            |                        |          |
|               | ● 张=         |       |       |                  | 共2条        | 10条/页 🗸 🤇              | 1        |
|               | □ ◎ 李珊珊      |       |       |                  |            |                        |          |
|               |              |       |       |                  |            |                        |          |
|               |              |       |       |                  |            |                        |          |
|               |              |       |       |                  |            |                        |          |
|               |              |       |       |                  |            |                        |          |
|               |              |       |       |                  |            |                        |          |
|               |              |       |       |                  |            |                        |          |
|               |              |       |       |                  |            |                        |          |
|               |              |       |       |                  |            |                        |          |
|               |              |       |       |                  |            |                        |          |
|               |              |       | 取消 确定 |                  |            |                        |          |
|               |              |       |       |                  |            |                        |          |

用户分类对比分析:

| 用户分类  | 用户定义                                | 用户功能及权限                                                                     | 用户来源                                                     | 用户登录方式  |
|-------|-------------------------------------|-----------------------------------------------------------------------------|----------------------------------------------------------|---------|
| 系统管理员 | 系统超级管理员                             | 园区权限:全部园区<br>功能权限:<br>通过角色分配功能权限,再<br>分配给系统管理员<br>数据权限:配置                   | 系统初始化生成admin用<br>户,利用admin可创建本级<br>或下级用户                 | 用户名或手机号 |
| 园区管理员 | 负责单个或多个园区的<br>内部管理                  | 园区权限:可设置单个或多<br>个园区权限<br>功能权限:由角色配置功能<br>权限,用户可关联多个角色<br>数据权限:可根据园区单独<br>设置 | 系统管理员创建而来,可<br>在权限内创建本级用户,<br>创建时需先由系统管理员<br>创建园区,才能关联园区 | 用户名或手机号 |
| 企业用户  | 入驻到园区的企业用户                          | 拥有企业的相关功能                                                                   | 企业入驻后平台后生成                                               | 手机号     |
| 服务商用户 | 与园区有合作关系的服<br>务商用户,企业用户自<br>带服务商的属性 | 拥有服务商的相关功能                                                                  | 服务商入驻平台后生成                                               | 手机号     |
| 游客用户  | 在前台进行注册的用户,还<br>未进行入驻操作             | 可登录后选择入驻类型,查看审<br>核进度                                                       | 注册后自动生成                                                  | 手机号     |

用户展示页面:

| R 全部(9人)<br>2 负责人(4人)    | 角色名称:<br>园区:上) | 负责人<br>每高时产业园 |     |             |                          |        | 角色描述: 上 | 海高时管理员           |         |          |                       |
|--------------------------|----------------|---------------|-----|-------------|--------------------------|--------|---------|------------------|---------|----------|-----------------------|
| # 行政经理(1人)<br># 招商经理(3人) | 用户;            | 3/姓名/联系方式     | 状态  |             | ~ <u>E</u> E             |        |         | 用户列              | 表 📑     | 11户 + 角色 | + 成员 首 移除成员           |
| 2 上海科创产业园管理员(1人)         |                | 用户名           | 姓名  | 联系方式        | 邮箱                       | 角色     | 园区      | 创建日期 💠           | 账号有限期 ⇔ | 状态       | 操作                    |
| 2、无角色用户                  |                | 赵东            | 赵东  | 13965425568 | zd@163.com               | 负责人    | 上海高时产业园 | 2022-05-05 10:33 |         | • 正常     | 编辑 删除 冻结 数据权限<br>重置密码 |
| 色列表                      |                | 李春            | 李春  | 13656524859 | 1365652485               | 负责人    | 上海高时产业园 | 2022-05-05 09:40 |         | • 正常     | 编辑 删除 冻结 数据权限<br>重置密码 |
|                          |                | 萤大            | 萤大  | 18754236987 | 187542369 <mark>8</mark> | 负责人招商经 | 青岛亚马逊创  | 2022-05-05 09:34 |         | • 正常     | 编辑 删除 冻结 数据权限<br>重置密码 |
|                          |                | 张晓梅           | 张晓梅 | 18789563254 | 1878956325               | 负责人    | 上海高时产业园 | 2022-05-05 09:33 |         | • 正常     | 编辑 删除 冻结 数据权限<br>重置密码 |

#### ■ 系统操作: (此处针对于管理员层级用户的操作,其余用户都是完成入驻自动生成,无需后台添加)

(1)新增/编辑:先在菜单选择系统管理员或者园区管理员,进入页面后,点击新增按钮,按照不同类型账号填写对应内容,编辑时将原数据代入对其修改。

(2) 删除账号:对应要删除的账号数据,点击删除按钮,触发确认删除指令后,删除该条数据。

(3) 重置密码:有权限的用户,点击重置密码按钮,可以重置账号的密码,一般在忘记密码的情况下使用,重置后密码为888888.

(4)冻结/解冻:有权限的用户可以对其他账号进行冻结或者解冻,冻结后账号不能登录系统。

#### ■ 逻辑说明:

(1)管理员账户有账号有效期设置,若到账号有效期,则该账号则自动冻结。若点击解冻,则之前账号有效期作废,需重新设置账号 有效期,若不设置,则该账号永久有效,用户名和联系电话是唯一的。用户可以赋予多个角色。用户可以进行分配园区楼宇(分配了哪 个园区,那该用户只能看见该园区的数据)(用户密码初始为888888)

(2) 目前系统数据权限按照园区进行区分,用户拥有该园区权限即可看到该园区下所有楼宇的数据。

(3) 用户的权限分为操作权限和数据权限,可分别进行控制。

| 用户   | 中权限分类  | 权限定义                                              | 控制方法                                | 备注                            |
|------|--------|---------------------------------------------------|-------------------------------------|-------------------------------|
| 操作权限 |        | 操作系统的权限                                           | 通过角色控制,创建角<br>色时勾选的模块即为用<br>户的功能权限  | 用户如关联多个角色,则拥有的功能权<br>限为个角色的并集 |
|      | 园区数据权限 | 查看一个或多个园<br>区的权限                                  | 通过角色控制,创建角<br>色时选择的园区即为该<br>用户的园区权限 | 仅园区管理员存在,系统管理员不分园<br>区        |
| 数据权限 | 系统数据权限 | 查看园区下各模块<br>数据的权限,可选<br>择查看园区全部数<br>据或仅查看个人数<br>据 | 通过用户管理下的数据<br>分配按钮控制                | 数据权限初始时默认全部模块为个人权<br>限        |

### 功能权限和园区权限控制页面:

| 基本信息   |                                            |         |                         |        |    |
|--------|--------------------------------------------|---------|-------------------------|--------|----|
| *角色名   | 请输入角色名                                     | * 园区/楼宇 | 青岛亚马逊国际创客中心/亚马逊1号楼◎ + 5 | ~      | 1  |
| 角色描述   | 请输入角色描述                                    |         |                         | 0/25   | 5  |
| 操作权限   |                                            | ]       | 控                       | 制园区数据权 | Zß |
| V II   | 臼                                          |         |                         |        |    |
| ▶ □ 驾3 | 582<br>142/25                              |         |                         |        |    |
| • □ 智慧 | 运营                                         |         |                         |        |    |
|        | 运营看板                                       |         |                         |        |    |
| Ŧ      | 项目管理<br>▶ ○ 法 → 학府日                        |         |                         |        |    |
|        | * ()入驻项目                                   |         |                         |        |    |
|        | □ 编辑                                       |         |                         |        |    |
|        |                                            |         | 协制玄体晶作和阳                |        |    |
|        | 」 期報 10 展 10 展 10 展 10 展 10 展 10 展 10 展 10 |         | 了工中J示约订架TF1XPR          |        |    |
|        | Charles and Concerns                       |         |                         |        |    |

### 系统数据权限控制页面:

| 角色详情<br>分配数据权限                                | 控制数据权限                                                                                                    | ×<br><sup></sup> <sup></sup> <sup></sup> <sup></sup> <sup>1</sup> <sup>1</sup> <sup>1</sup> |                             | 区 編編角色                                                 |
|-----------------------------------------------|----------------------------------------------------------------------------------------------------|---------------------------------------------------------------------------------------------|-----------------------------|--------------------------------------------------------|
| ■ 上周期前学业团<br>选个人,只能看到自己相关的,<br>选全部,则可以看到全部用户的 | 2 全选         全选           招商管理         0 个人         全部           項目管理         0 个人         全部           合同方数         0 个人         全部           合同方数         0 个人         全部           会局市波銀         0 个人         全部           対影管理         0 个人         全部           支援管理         0 个人         全部           対影率核         0 个人         全部           連携管理         0 个人         全部 | 注目版 → 単写有限<br>-05-05 10:33                                                                  | + 用户<br>+ 用户<br>+ 用户<br>・正常 | + 成员 @ 移動成5<br>操作<br>                                  |
| 3K時時         3K時時         1878956325          | 取 · · · · · · · · · · · · · · · · · · ·                                                                                                    | -05-05 09:40<br>-05-05 09:34<br>-05-05 09:34                                                | • 正常<br>• 正常                | 里意奈明<br>編編 動除 法結 数据权限<br>重量高明<br>編編 動除 法結 数据权限<br>重重高明 |

3. 基础项配置

# 3.1. 系统个性化配置

可按照需求自定义配置系统名称、logo、登录背景图信息

| $\Theta$                               | 智慧园区管理系统   | 王 + 取目 Park002 ® 測版001 ® park003 ® park ~ |          | ,_50 sysadmin ∨ |
|----------------------------------------|------------|-------------------------------------------|----------|-----------------|
|                                        | © 5300.77  | 【作台 ● #### ***** #### *                   |          |                 |
| 工作台                                    | ③ 3D园区大脑配置 | 后台管理系统沿署                                  |          |                 |
| どう<br>驾驶舱                              | 17. 企业档案配置 |                                           |          |                 |
| \$                                     |            | 模块                                        | 文件       | 操作              |
| 智慧招商                                   | □ 合同模板配置   | 系统名称                                      | 智慧园区管理系统 | 编辑              |
|                                        | ○ 消息通知配置   | 系统logo                                    | 系统LOGO   | 编辑              |
|                                        | ☑ 数据字典配置   | 官网logo                                    | 會网LOGO   | 编辑              |
| ・<br>企业服务                              | 11 系统菜单配置  | 系統登录背景图(建议尺寸: 1920px 乗 880px, 大小限2M)      | 登录背景图    | 编辑              |
| <b>∜</b> ⊅                             | 器 第三方配置    |                                           |          | 点击对应编辑按钮即可设置    |
| 智慧物业                                   | 曲 系统个性化配置  |                                           |          |                 |
| ●●<br>协同办公                             | 久用户管理 👋    |                                           |          |                 |
| S                                      | 🖪 日志管理 🛛 🔧 |                                           |          |                 |
| 智慧党建                                   |            |                                           |          |                 |
| 全 金                                    |            |                                           |          |                 |
| Ę                                      |            |                                           |          |                 |
| 信息发布                                   | /          |                                           |          |                 |
| <ul> <li>         系统设置     </li> </ul> |            |                                           |          |                 |

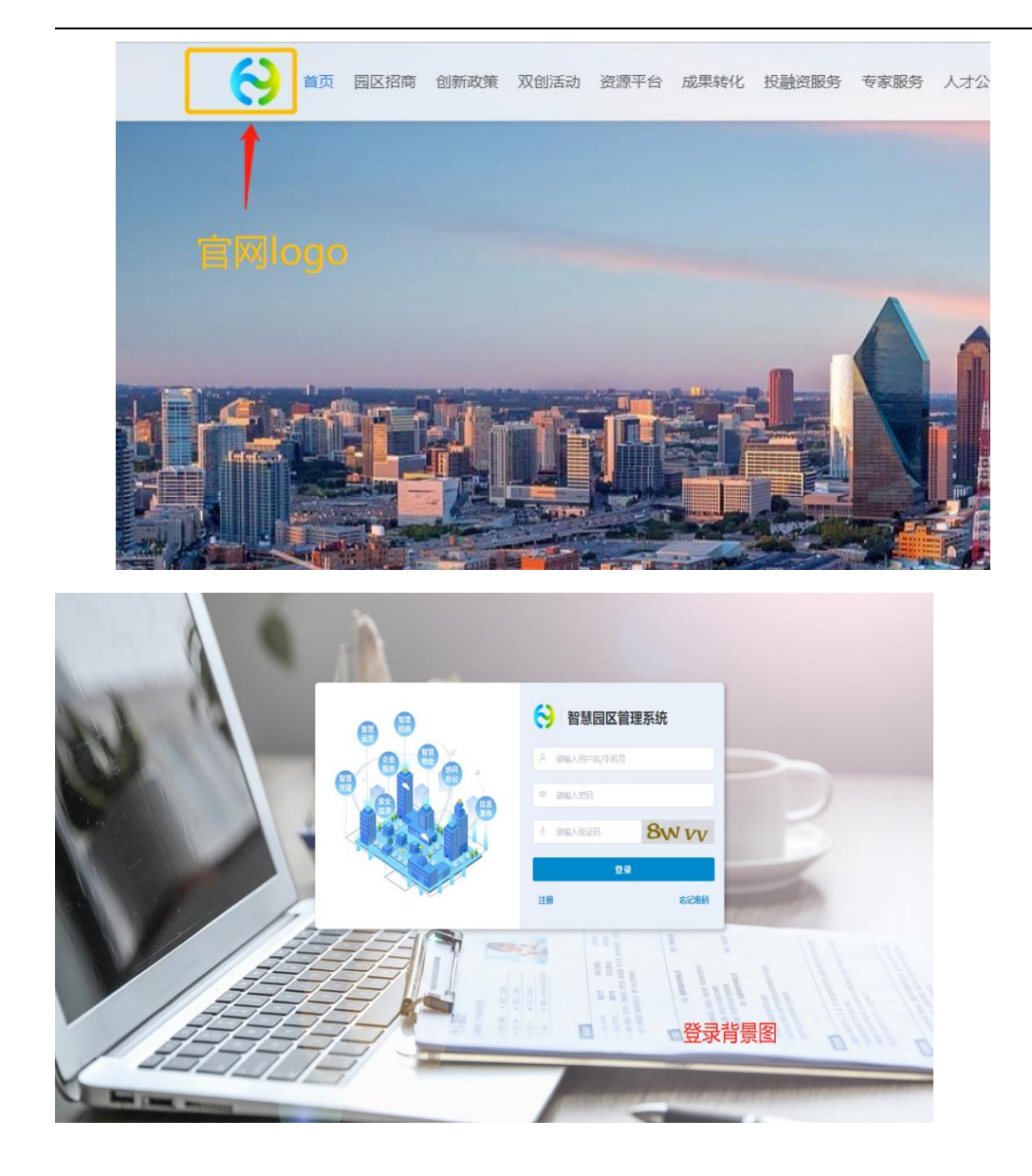

### 3.2. 数据字典配置

数据字典可以为系统中一些下拉框或者选择框中的字段进行自定义设置,更好的满足园区特点。如新建项目时会选择招商渠道, 这个招商渠道就可以设置,可设置线上、线下等类型,这样选择时就可选到。

主要分为招商 CRM、合同租赁、政策服务、供需平台、导师服务、协同办公、智慧党建、园区动态、园区活动、房源类型,数据 字典汇总了系统的分类,可在这设置各个模块的相关字段。

|                    | ◎ 驾驶舱配置    | 工作台 系统菜单配置 ×        | ● 数据字典配置 ×   |                  | ×                        |
|--------------------|------------|---------------------|--------------|------------------|--------------------------|
| 工作台                | ③ 3D园区大脑配置 |                     |              |                  |                          |
| 驾驶舱                | 111 企业档案配置 | 招商CRM               |              |                  |                          |
| ٩                  |            | 合同租赁                | ● 重置         |                  | 十新増                      |
| 智慧招商               | □ 合同模板配置   | <b>以策服务</b><br>供需平台 | 分类名称         | 排序 ≑             | <b>滞</b> 点击可新增           |
| ビー<br>智慧运营         | ○ 消息通知配置   | 投融资                 | 前台网站引入       | 50               | 编辑 费斯奈                   |
| 0                  | 赵据字典配置     | 专家服务                | 后台录入         | 50               | 編編 型除                    |
| 企业服务               |            | 协同办公                |              |                  | 共2条 10条/页 < < 1 > 前往 1 页 |
| 日少<br>智慧物业         | ee 第二方配置   | 智慧党建                |              | 根据数值大小米设定子段排列的刖后 |                          |
|                    | A 用户管理 ~   | 园区活动                |              |                  |                          |
|                    | E. 日志管理 ×  | 房源类型                |              |                  |                          |
| 者意党建               |            |                     |              |                  |                          |
| <b>全</b><br>安全 些 测 |            |                     |              |                  |                          |
|                    |            | 可配直的恆               | <b>建</b> 灭列表 |                  |                          |
| 信息发布               |            |                     |              |                  |                          |
| <b>()</b><br>系统设置  |            |                     |              |                  |                          |
|                    |            |                     |              |                  |                          |

4. 经济运行

### 4.1. 区域经济分析

### 4.1.1. 区域总览

分区域展示企业及产业的情况以对比,包括地区 GDP、区域企业分布、区域能耗分析、区域发展分析、重点产业分析等。

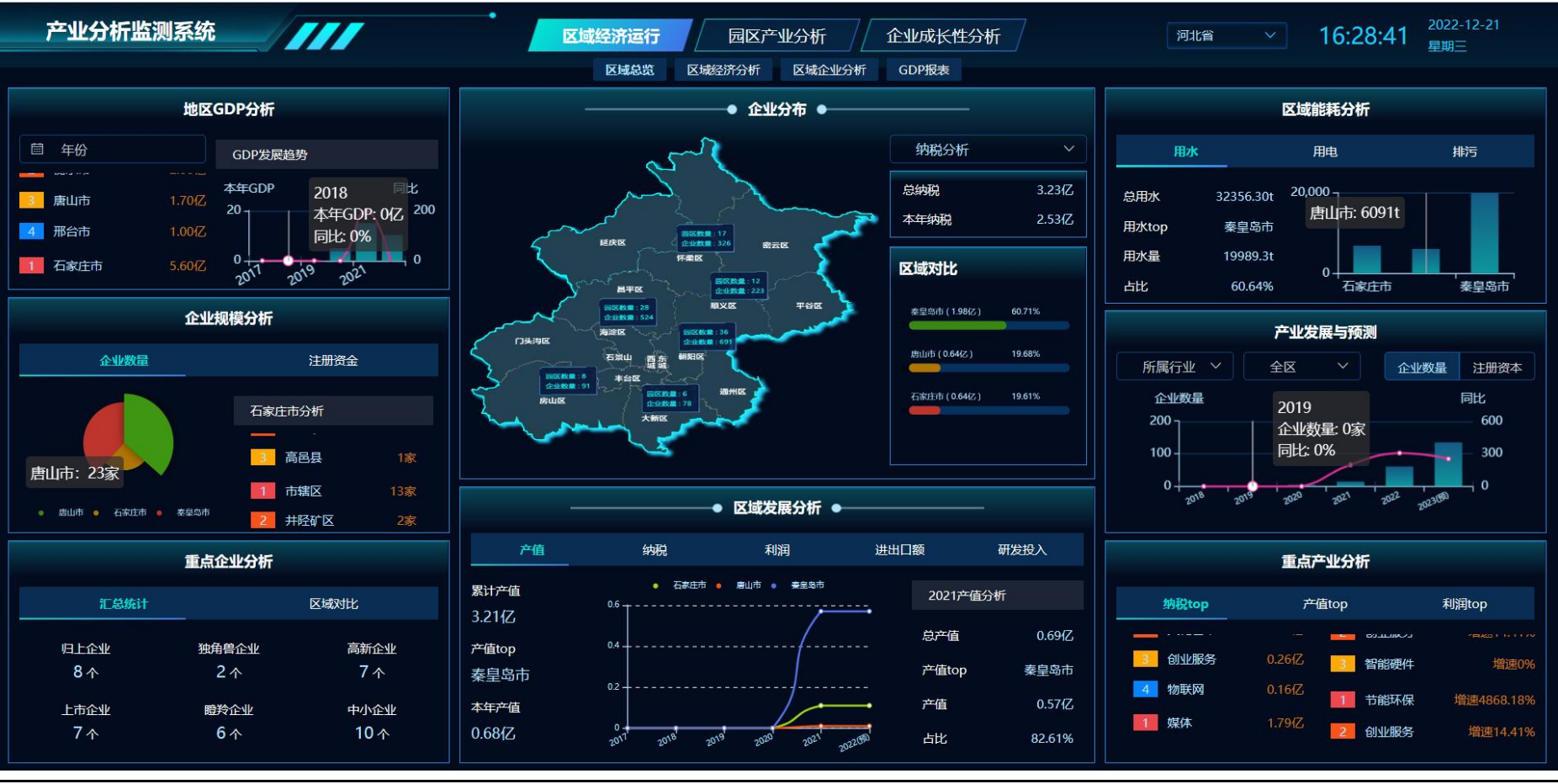

### 4.1.2. 区域经济分析

分区域展示产业情况及对比,包括区域产业分析、产业建设成果、区域经纪发展及预测等。

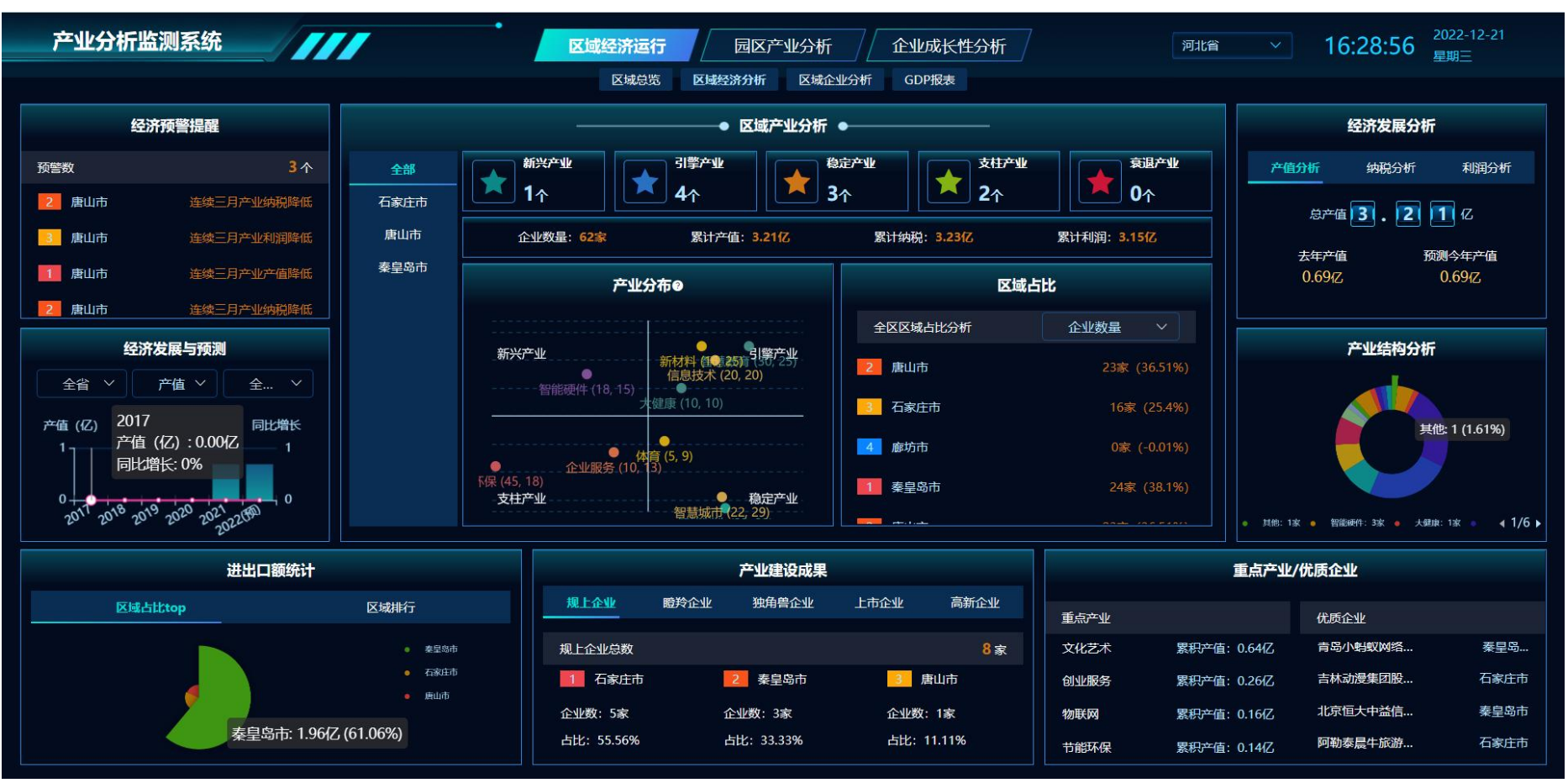

### 4.1.3. 区域企业分析

分区域展示企业情况及对比,包括企业发展分析、区域能耗分析、从业人员分析、研发水平分析等。

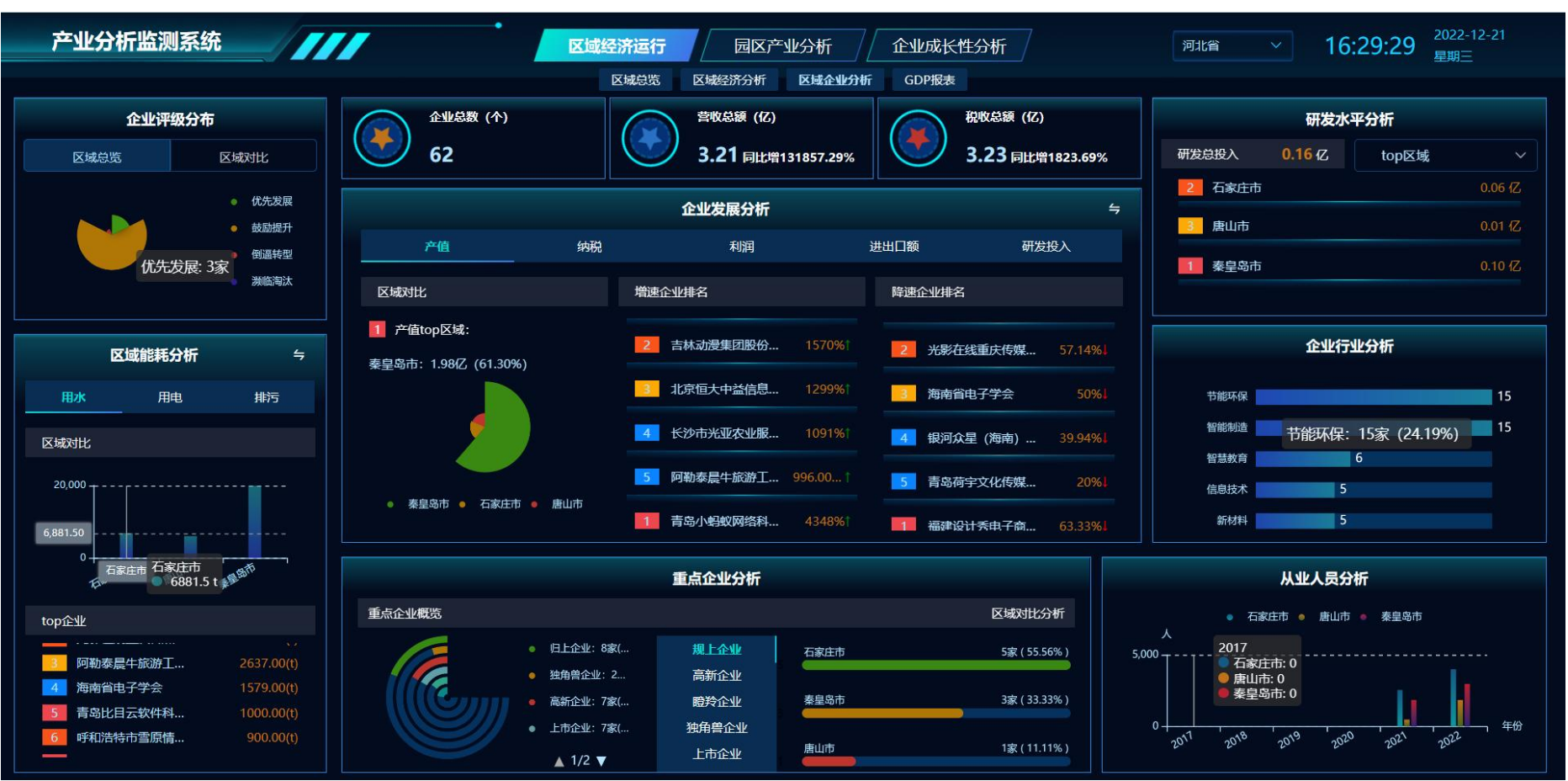

# 4.1.4. GDP 报表

管理员上传 GDP 报表展示,包括报表筛选及报表列表、报表统计。

| 产业分析监测系统       |                 | 济运行 园区产业分析 企业场   | 成长性分析          | 16:30:20 <sup>2022-12-21</sup><br>星期三 |
|----------------|-----------------|------------------|----------------|---------------------------------------|
| 省份 省份选择 > 年份 [ | 茴 请选择年份 GDP总额 请 | 输入 - 请输入 总产出 请输入 | - 请输入 中间投入 请输入 | - 请输入 ◎重置 Q 查询                        |
| 年份             | 省市              | GDP总额 (亿元) 🗢     | 中间投入(亿元) 🗢     | 总产出(亿元) 🗢                             |
| 2022           | 河北省             | 10.30            | 19.80          | 30.10                                 |
| 2022           | 衡水市             | 2.00             | 7.00           | 9.00                                  |
| 2022           | 邢台市             | 1.00             | 5.00           | 6.00                                  |
| 2022           | 唐山市             | 1.70             | 4.00           | 5.70                                  |
| 2022           | 石家庄市            | 5.60             | 3.80           | 9.40                                  |
| ✓ 2021         | 河北省             | 15.00            | 16.00          | 31.00                                 |
| 2021           | 邯郸市             | -4.00            | 9.00           | 5.00                                  |
| 统计             |                 | 30.30            | 48.80          | 79.10                                 |
|                |                 |                  |                | #3条 < 1 →                             |

### 4.2. 园区产业分析

### 4.2.1. 园区总览

借助大数据挖掘和分析手段,构建产业链发展全景图、招商图、现状图,为进一步通过补链、强链、建链等政策举措,打造现代 化产业链体系,带动区域经济高质量发展提供决策支撑。

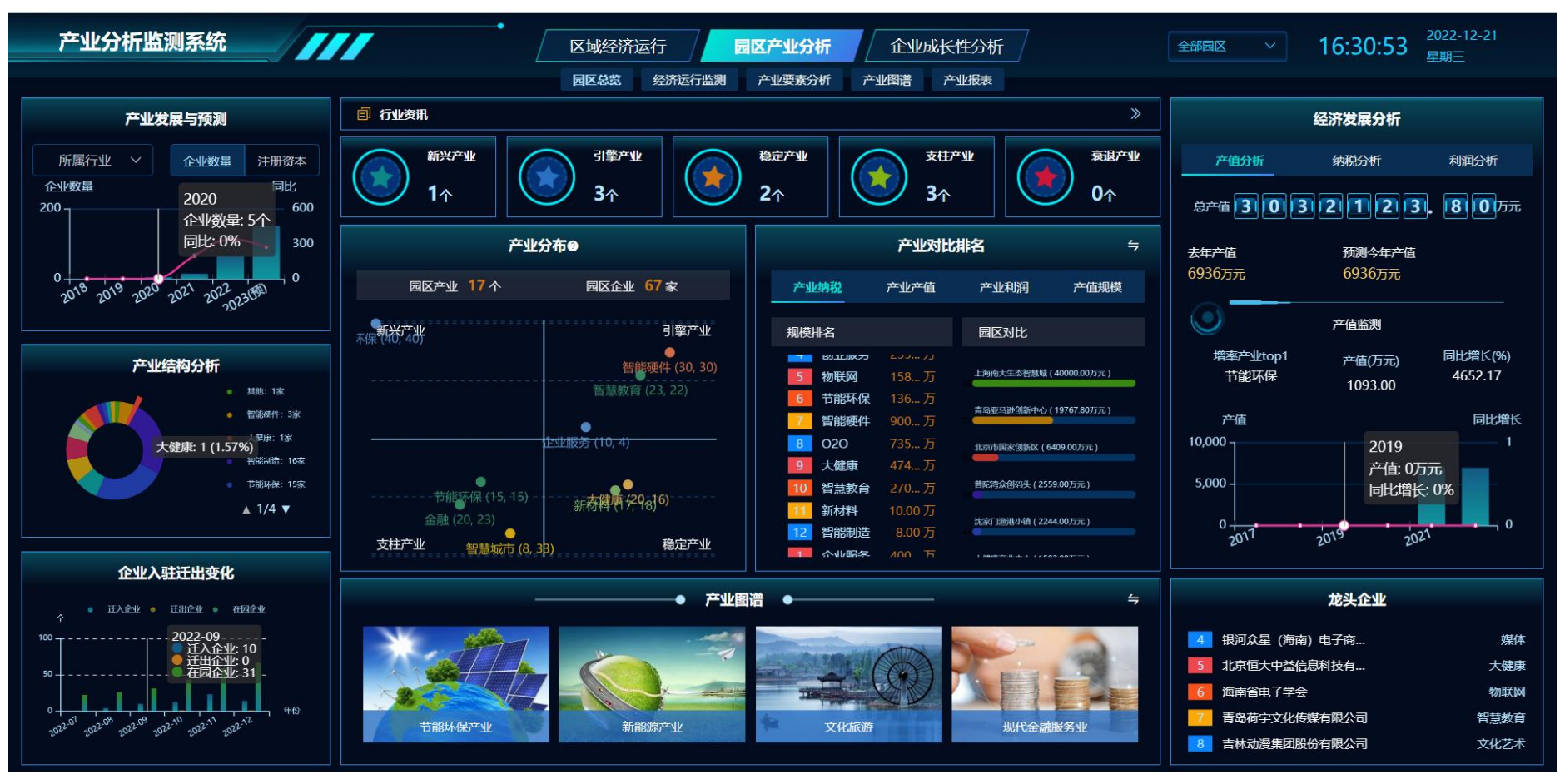

### 4.2.2. 经济运行监测

依托宏观统计数据企业采集的数据,系统多维度实现对对园区总收入、产值、 纳税、税收统计、固定资产投资情况进行挖掘与分 析,以图表形式呈现动态、精准的汇报数据, 辅助领导进行统筹决策。

| 产业分析监测                            | 川系统              |                   | 区域经济            | 运行 园区产            | <b>"业分析</b> 企业    | 成长性分析      | 全部园区             | · 16:31:17        | 2022-12-21<br>星期三 |
|-----------------------------------|------------------|-------------------|-----------------|-------------------|-------------------|------------|------------------|-------------------|-------------------|
|                                   |                  |                   | 园区总览            | 经济运行监测 产业         | 业要素分析 产业图谱        | 产业报表       |                  |                   |                   |
| 经济预                               | 警提醒              |                   |                 | ● 经济效             | 益分析 ●             |            | 统计类型 >           | 目标完成情             | 青况                |
| 产业纳税 产业产值                         | 产业利润 产业规模        | 产值                | 纳税              |                   |                   | 进出口额       | 研发投入             | 5                 | 达标计划 5个           |
| 产业预警数                             | <mark>4</mark> 个 | 累计产值              |                 | 上月产值              |                   | 产值预        | EXIL 1           | 目标计划              | 新け划 0个            |
| 1 物联网                             | 同比 -89.00 %      | 303212            | <b>3.80</b> 万   | <b>0.00</b>       | Ī                 | 396        | 60124572.36万     |                   |                   |
| 2 020                             | 同比 -22.00 %      | 产业产值增速top         |                 | 产值发展趋势            |                   | 产业产值top    |                  | 产业能耗分             | 祈                 |
| 3 智能硬件                            | 同比 -24.00 %      |                   |                 | 万元                | 同比增长              |            |                  | III-ka-a III-ka-a | +11-2==           |
| 4 智慧城市                            | 同比 -43.00 %      | 1 节能环保            | 同比增速43.48%      | ,000,000,         | 2,000             | 1 企业服务     | 3000000.00万元     | <u>— ян</u> етор  | янистор           |
| 1 物联网                             | 同比: -89.00 %     | 2 文化艺术            | 同比增速15.70%      |                   |                   | 2 媒体       | 17919.80万元       | 媒体(17697.8吨)      | 54.68%            |
|                                   |                  | 3 大健康             | 同比增速12.99%      | ,000,000          |                   | 3 文化艺术     | 6443.00万元        |                   |                   |
| 产业占                               | 比分析              | <b>4</b> 020      | 同比增速10.91%      | 0                 |                   | 4 创业服务     | 2588.00万元        | 文化艺术(6497吨)       | 20.07%            |
| 产业总数                              | 17 个             | 5 创业服务            | 同比增速9.96%       | 2022.2022.2022.20 | 2222 2023 01 (90) | 5 物联网      | 1588.00万元        | 创业服务(2637吨)       | 8.15%             |
| 智能制造(16个)<br>———————————————————— | 24%              |                   | 人才分布            |                   |                   | 产业建设成果     |                  | 进出口额约             | 统计                |
| 节能环保(16个)                         | 24%              | 产业占比top           |                 | 产业排行              | 规上企业 瞪羚           | 企业 独角兽企业   | 上市企业  高新企业       | 产业占比top           | 产业排行              |
| 智慧教育(6个)                          | 9%               |                   |                 |                   | 规上企业总数            |            | <mark>8</mark> 家 |                   |                   |
|                                   |                  |                   |                 |                   | 1 文化艺术            | 2 节能环保     | 3 智慧教育           |                   |                   |
| 新材料(5个)                           | 7%               |                   |                 |                   | 企业数:2家            | 企业数:2家     | 企业数:1家           |                   |                   |
| 信息技术 (5个 )                        | 7%               | ● 文化艺术: 2240人 ● † | 节能环保: 1610人 🧅 媒 | 体: 120( 《 1/5 》   | 占比: 25.00%        | 占比: 25.00% | 占比: 13.00%       | • 媒体 • 文化艺术 • 创业  | 服务 ● 物 ◀ 1/4 ▶    |

### 4.2.3. 产业要素分析

从区域产业结构、产业图谱、产业画像等产业要素层面进一步分析园区各产业发展状况。

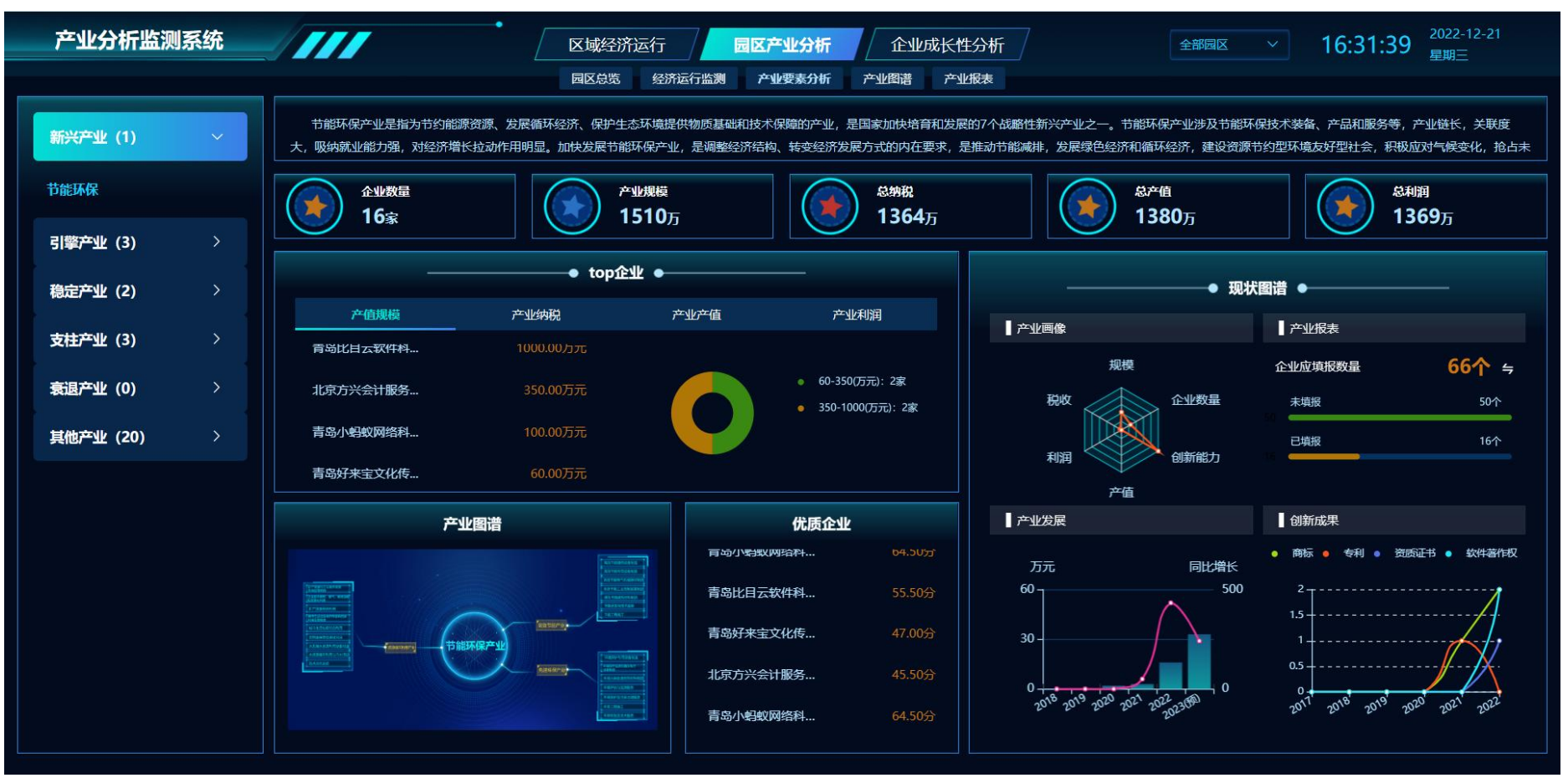

### 4.2.4. 产业图谱

构建产业链全景图谱,产业链补链图谱。细分产业链及产业上中下游环节企业主体。精准分析出现存优势产业,空白补缺产业、弱项痛点产业,为招商工作人员精准锁定招商目标企业,提高招商工作效率,降低招商工作成本,提供有效技术保障。

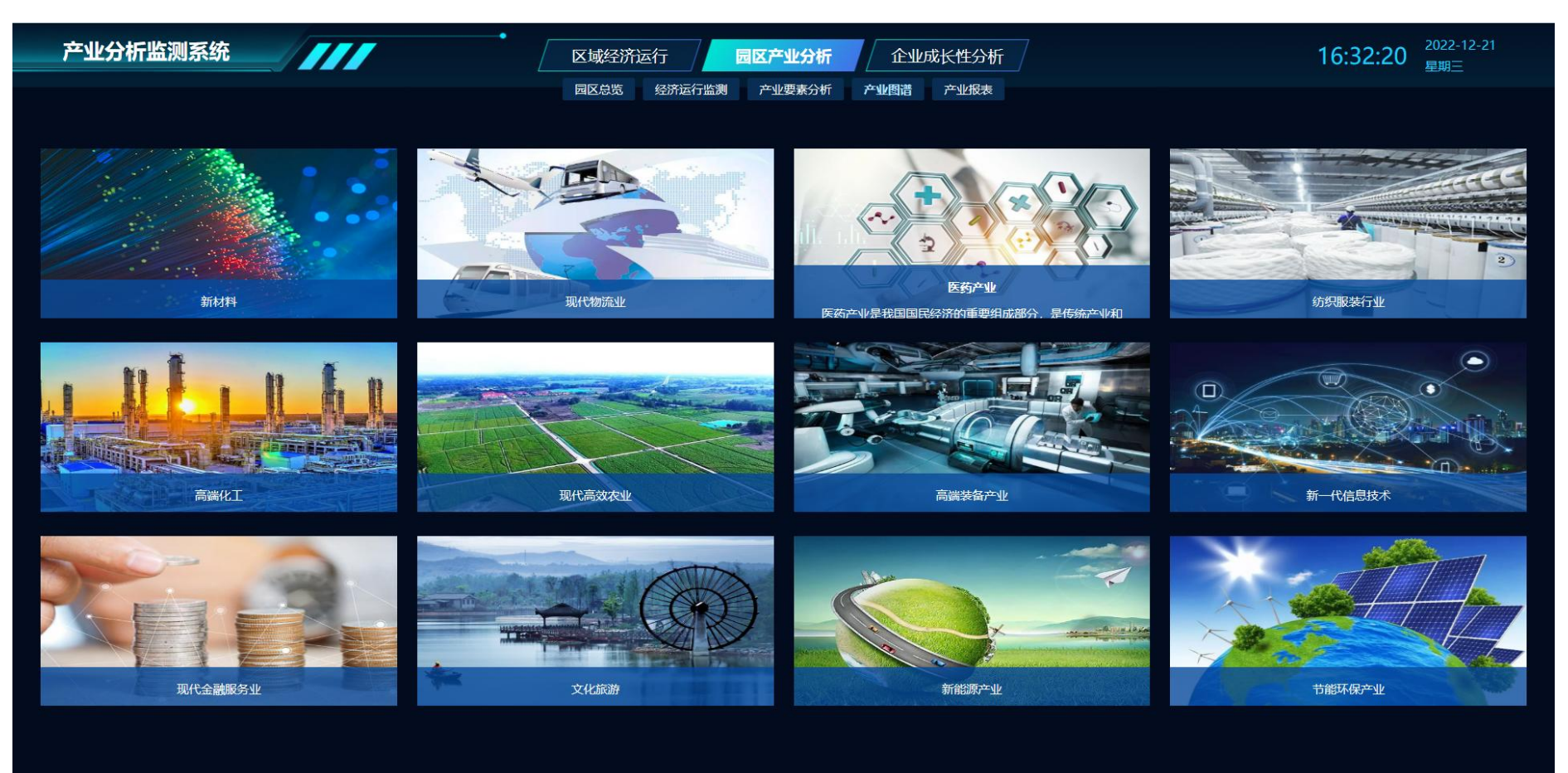

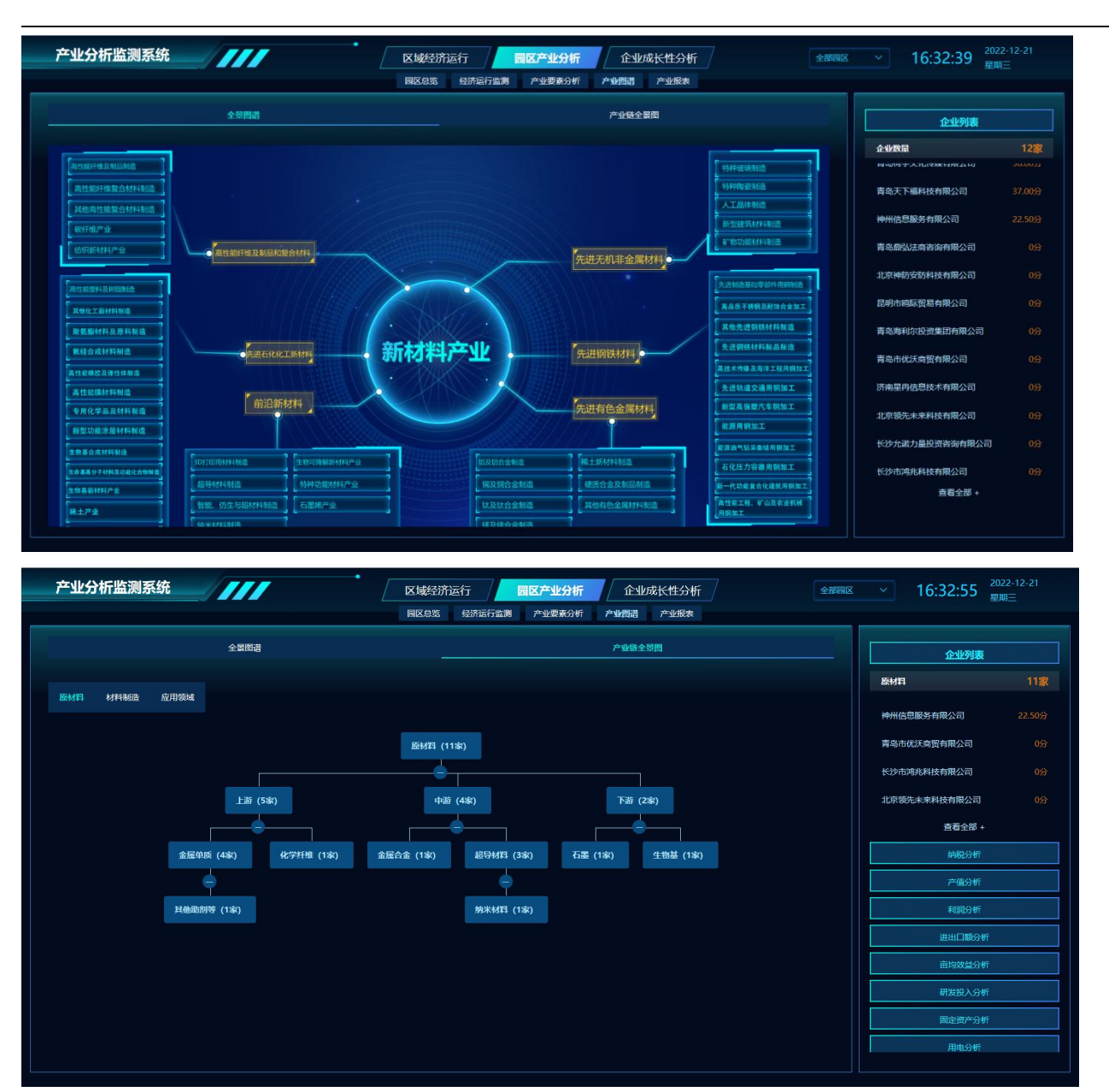

### 4.2.5. 产业报表

基于企业上报的报表,自动汇总成产业报表,包括报表筛选、报表分析、报表列表及报表统计。

| 产业分析      | 监测系统     | _/// | /    | ●          | 运行 园区产业     | 分析 企业成长性分     | )析            | 全部园区       | × 16:33:48 | 3 <sup>2022-12-21</sup><br>星期三 |
|-----------|----------|------|------|------------|-------------|---------------|---------------|------------|------------|--------------------------------|
|           |          |      |      | 园区总览       | 经济运行监测 产业要求 | 表分析 产业图谱 产业报表 | 表             |            |            |                                |
| 统计类型 / 周期 |          | 所属行业 |      |            |             |               |               | ~ 展开       | ◎ 重置 Q 查询  | ⊻ 导出 🗰                         |
| 项目估值      | 请输入 -    | 请输入  | 融资金额 | 清输入 - 请输入  | 企业纳税 请输入    | - 请输入 企业7     | <b>产值</b> 请输入 | - 请输入 企    | 全业利润 请输入   | - 请输入                          |
| 产值分析      | 纳税约      | Ì    | 利润分析 | 进出口额分析     | 亩均效益分析      | 亩均税收分析        | 邢发投入分析        | 固定资产分析     | 企业用电分析     | 企业用水分析                         |
| 产业名称      | 统计时间     | 企业数量 | 填报数量 | 项目估值(万元) 🗢 | 融资金额(万元) 🗢  | 从业人员数(人) 🗢    | 纳税(万元) 🗢      | 产值(万元) 🗢   | 利润(万元) 🗢   | 面积(亩)                          |
| 企业服务      | 2022-10月 | 1    | 1    | 0.00       | 0.00        | 80            | 40000.00      | 300000.00  | 600000.00  | 0.10                           |
| 新材料       | 2022-08月 | 3    | 1    | 23.00      | 65.00       | 100           | 10.00         | 20.00      | 30.00      | 40.00                          |
| 文化艺术      | 2022-09月 | 3    | 3    | 859.00 🗸   | 856.00 ↓    | 2240          | 853.00 ↓      | 851.00 🎍   | 853.00 🔸   | 700.00                         |
| 文化艺术      | 2022-10月 | 3    | 3    | 452.00 🗸   | 465.00 🖖    | 2240          | 540.00 🔸      | 451.00 🔸   | 452.00 🔶   | 13.00                          |
| 文化艺术      | 2022-07月 | 3    | 3    | 1060.00 🔸  | 1878.00 个   | 2240          | 1056.00 🔸     | 1058.00 ↓  | 1059.00 🔸  | 65.00                          |
| 统计        |          |      |      | 0.00       | 0.00        | 80            | 72348.80      | 3032123.80 | 631512.70  | 27429.00                       |
|           |          |      |      |            |             |               |               |            |            |                                |

# 共95条 < 1 2 3 4 5 6 … 19 >
## 4.3. 企业成长分析

### 4.3.1. 企业分析

企业汇总分析页面,包括企业统计、企业评级分布统计、企业纳税产值分析、企业成长分析、企业研发水平分析、从业人员分析、 企业能耗分析、进出口额分析、重点企业分析、企业行业分析及企业规模分析。

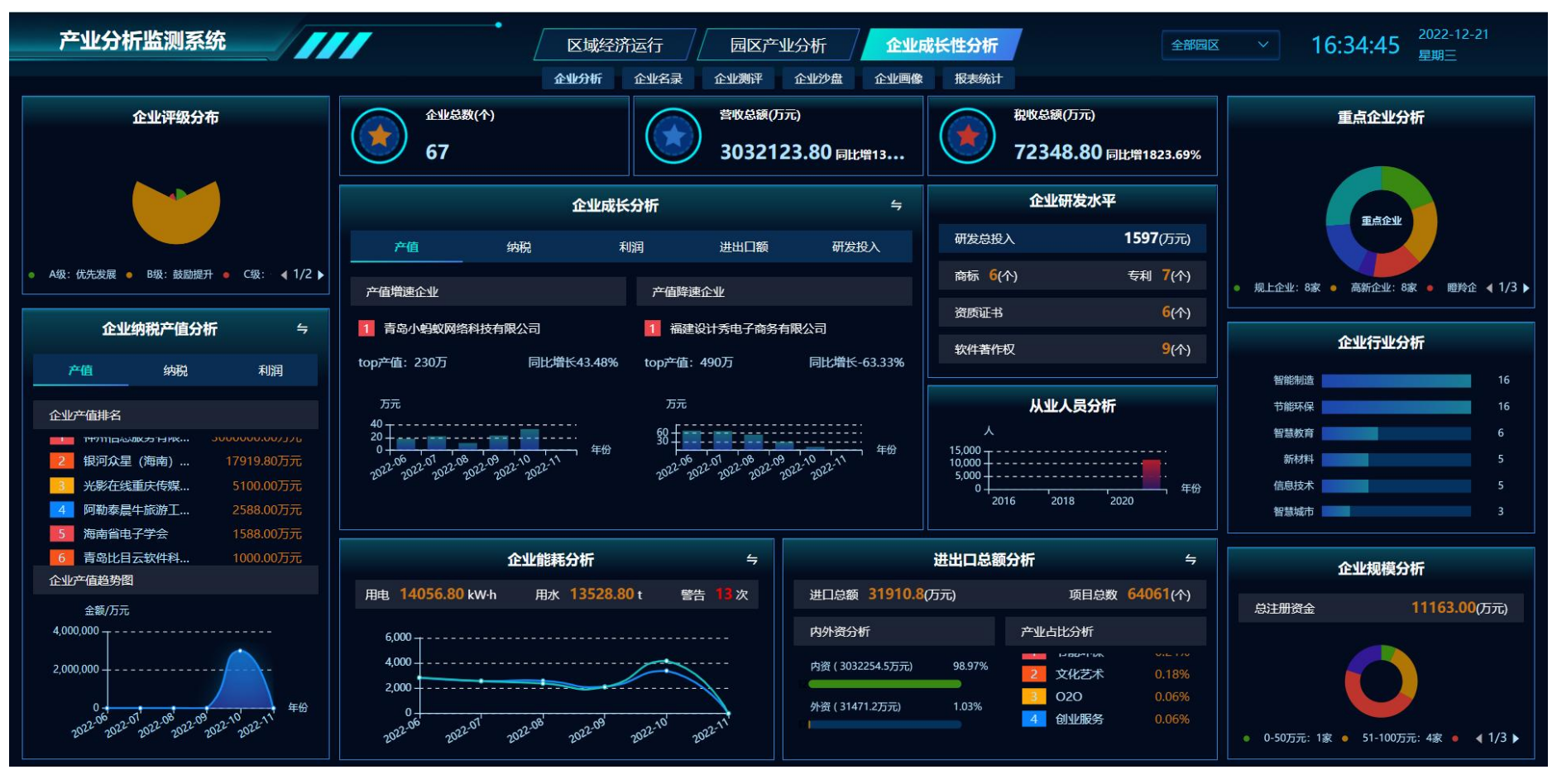

## 4.3.2. 企业名录

获取企业数据,展示企业列表,包括企业综合查询、企业汇总统计及企业档案查看。

| 产业分析监测系统      | ŧ//   | ///      |            | 济运行        | 园区产业分析  | 企业成长     | <b>长性分析</b> |            | 全部园区 🗸     | 16:35:23   | 2022-12-21<br>星期三 |
|---------------|-------|----------|------------|------------|---------|----------|-------------|------------|------------|------------|-------------------|
|               |       |          | 企业分析       | 企业名录 企业    | 测评 企业沙盘 | 盘 企业画像   | 报表统计        |            |            |            |                   |
| 统计类型 / 周期     | 企业名称  |          | 所属行业 ~     | 企业级别       | ~ 企业    | 资质 🗸 🗸   | 企业          | 规模 ~       | ~ 展开   ◎ 重 | 置 Q 査询     | ⊻ 导出 🛄            |
| 项目估值 请输入      | - 请输入 | 融资金额     | 请输入 - 请输入  | 企业纳税       | 请输入 -   | 请输入      | 企业产值        | 请输入 -      | 请输入 企业利润   | 请输入 -      | 请输入               |
| 高新技术企业        | 规上企业  |          | 瞪羚企业       | 独角兽企业      |         | 上市企业     |             | 科技型中小企业    | A级<br>〈    | (优先发展)     |                   |
| 8家            | 8家    |          | 6家         | 2家         |         | 7家       |             | 11家        | 35         |            |                   |
| 企业名称          | 所属行业  | 企业规模(万元) | 项目估值(万元) 🗢 | 融资金额(万元) 🗢 | 企业级别    | 从业人员数(人) | ◆ 累计        | ↓额纳税(万元) 🗢 | 累计产值(万元) 🗢 | 累计利润(万元) 🕈 | : 企业评分            |
| 长沙市光亚农业服务有限公司 | 020   | 230.00   | 67.00      | 67.00      | 优先发展    | 521      |             | 735.00     | 427.00     | 429.00     | 73.50             |
| 青岛小蚂蚁网络科技有限公司 | 节能环保  | 100.00   | 33.00      | 33.00      | 优先发展    | 200      |             | 214.00     | 230.00     | 219.00     | 64.50             |
| 吉林动漫集团股份有限公司  | 文化艺术  | 2500.00  | 133.00     | 145.00     | 优先发展    | 900      |             | 852.00     | 853.00     | 853.00     | 64.00             |
| 北京恒大中益信息科技有限… | 大健康   | 23.00    | 92.00      | 89.00      | 鼓励提升    | 400      |             | 474.00     | 488.00     | 484.90     | 60.00             |
| 阿勒泰晨牛旅游工艺品有限… | 创业服务  | 1200.00  | 254.00     | 254.00     | 鼓励提升    | 900      |             | 2559.00    | 2588.00    | 2689.00    | 59.50             |
| 统计            |       | 11063.00 | 3977.00    | 4174.00    |         | 9171     |             | 72348.80   | 3032123.80 | 631512.70  |                   |
|               |       |          |            |            |         |          |             | 共67条 <     | 1 2 3 4    | 5 6 …      | 14 >              |
|               |       |          |            |            |         |          |             |            |            |            |                   |
|               |       |          |            |            |         |          |             |            |            |            |                   |

1、企业综合查询

可通过企业名称(文本框)、所属行业(多选)、企业资质(多选:高新企业、规上企业、科技型中小企业、瞪羚企业、独角兽

企业、上市企业等)、企业经营状态、综合评价分类(多选: ABC)、综合评价得分区间(最小分值、最大分值)组合筛选查询目标 企业资源集约利用评价列表。

| 统计类型/周 | 明   | 企业名称 |      | 所属行业 |     | 企业级别 |     | ŵ | 主張原   | <b>~</b> 111 | L规模 |     | ~ 收起 | •1  | 置 Q 査測 | ± 9  | н = |
|--------|-----|------|------|------|-----|------|-----|---|-------|--------------|-----|-----|------|-----|--------|------|-----|
| 项目估值   | 请输入 | 请输入  | 融资金额 | 请输入  | 请输入 | 企业纳税 | 请输入 |   | - 请输入 | 企业产值         | 请输入 | 请输入 | ŕ    | 业利润 | 请输入    | - 講  | 俞入  |
| 企业评分   | 湖柏入 | 请输入  | 从业人员 | 清输入  | 请输入 | 知识产权 | 请输入 |   | - 湖榆入 | 研发投入         | 请输入 | 调输入 | Ш    | 出口級 | 调输入    | - 18 | 俞入  |
| 亩均效益   | 请输入 | 请输入  | 亩均税收 | 请输入  | 请输入 | 企业用电 | 请输入 |   | - 靖榆入 | 企业用水         | 请输入 | 请输入 | 國    | 建资产 | 请输入    | - 请# | 俞入  |

2、 企业汇总统计

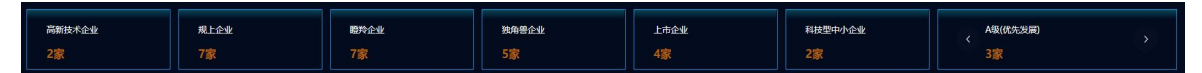

### 3、企业档案查看

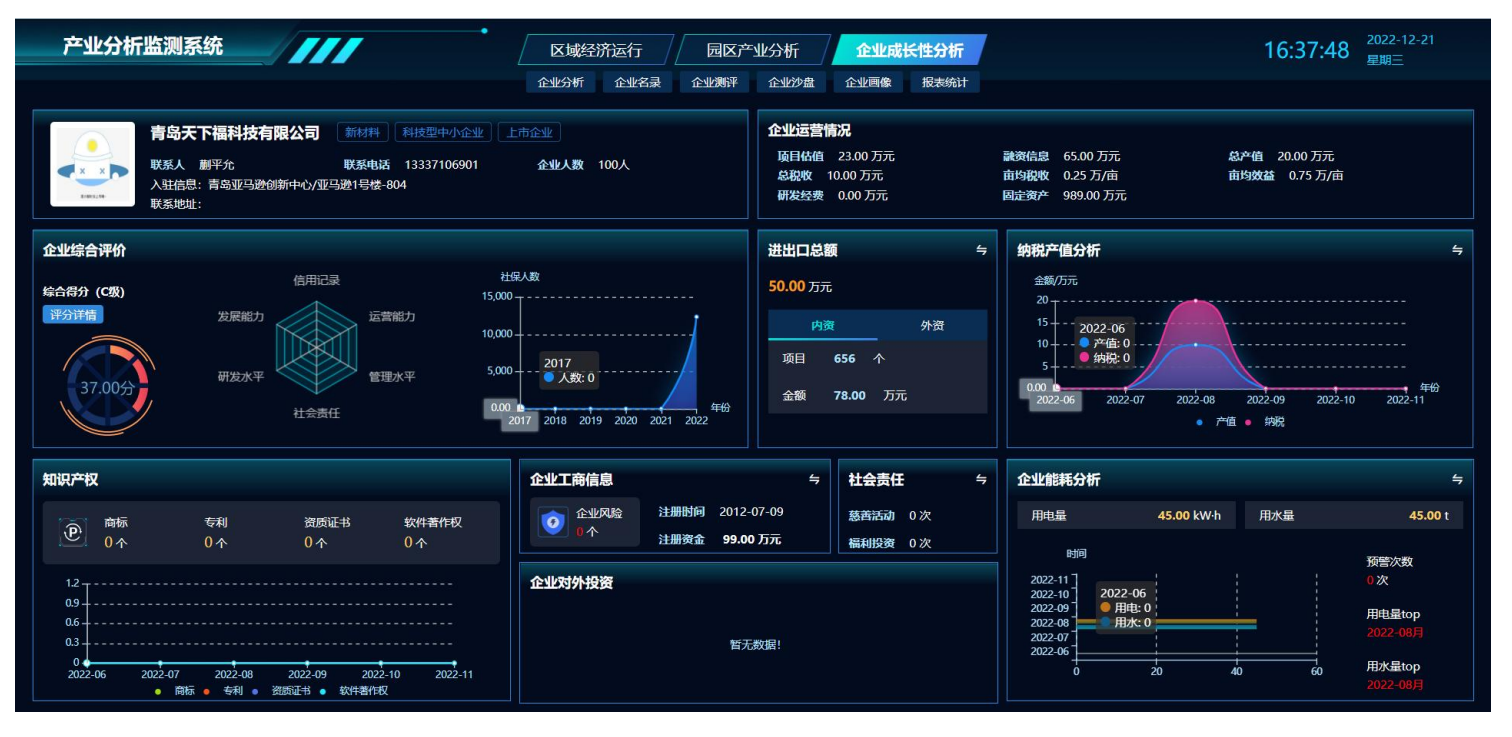

### 4.3.3. 企业测评

企业综合评测是根据企业指标体系,搭建企业评价模型,通过对企业的基本素质、管理水平、研发水平、社会责任、发展能力、 运营能力、履约能力和信用行为记录等进行客观、科学、公正的分析研究之后,就其能力做出综合评价。系统提供了评价查询、评价 结果展等功能,重点反映被评企业的纳税产值、亩均产出、研发投入、发展能力等。

#### 1、 企业评测列表

| 产业分析监测        | 系统   | ////     |           | 区域经济边  | 「「「」 | 园区产  | 业分析    | 企业成长性分  | 析      | 全部园区 🗸       | 16:52:5 | 1 <sup>2022-12-21</sup><br><sub>星期三</sub> |
|---------------|------|----------|-----------|--------|------|------|--------|---------|--------|--------------|---------|-------------------------------------------|
|               |      |          |           | 企业分析 1 | 全业名录 | 企业测评 | 企业沙盘   | 企业画像 报表 | 统计     |              |         |                                           |
| 综合评分(100) 请输, | λ    | 请输入      | 企业信用(-10) | 青输入    | - 请输 | λ    | 管理水平(2 | 0) 请输入  | - 请输入  | 运营能力(48)     | 请输入     | - 请输入                                     |
| 研发水平(7) 请输,   | λ    | 请输入      | 社会责任(5)   | 青输入    | - 请输 | λ    | 发展能力(2 | 0) 请输入  | - 请输入  |              | ◎重置     | Q 查询 坐 导出                                 |
| 综合评分分析        |      | 企业信用分析   | <b>(</b>  | 理水平分析  |      | 运营能  | 力分析    | ¥th     | 发水平分析  | 社会责任分析       |         | 发展能力分析                                    |
| 企业名称          | 所属行业 | 所在园区     | 综合得分 🗢    | 企业信    | :用 ♦ | 管理力  | <平 ♦   | 运营能力 🗢  | 研发水平 🗢 | 社会责任 🗢       | 发展能力 🗢  | 得分详情                                      |
| 长沙市光亚农业服      | 020  | 北京市国家创新区 | 73.50     |        | 0    | 1    | 0.5    | 39      | 4      | 5            | 15 个    | 查看                                        |
| 青岛小蚂蚁网络科      | 节能环保 | 青岛亚马逊创新中 | . 64.50   |        | 4    |      | 7.     | 39      | 4      | 5            | 13.5 🎍  | 查看                                        |
| 吉林动漫集团股份      | 文化艺术 | 沈家门渔港小镇  | 64.00     |        | 4    | 1    | 6.5    | 37      | 0      | 0            | 14.5 个  | 查看                                        |
| 北京恒大中益信息      | 大健康  | 青岛亚马逊创新中 | . 60.00   |        | 2    |      | 7      | 35 🤟    | 4 个    | 3 个          | 13 个    | 查看                                        |
| 阿勒泰晨牛旅游工      | 创业服务 | 普陀湾众创码头  | 59.50     |        | 1    |      | 11     | 25 🔸    | 4      | 5            | 15.5 个  | 查看                                        |
|               |      |          |           |        |      |      |        |         |        | <b>±17</b> 条 | < 1 2   | 3 4 >                                     |
|               |      |          |           |        |      |      |        |         |        |              |         |                                           |
|               |      |          |           |        |      |      |        |         |        |              |         |                                           |
|               |      |          |           |        |      |      |        |         |        |              |         |                                           |
|               |      |          |           |        |      |      |        |         |        |              |         |                                           |

2、 企业评分详情

|                                                                    | 企业分析 企业名录 企                                              |                      | 但像 报表统计     |                 |            | 16:53:41 🚆 |      |
|--------------------------------------------------------------------|----------------------------------------------------------|----------------------|-------------|-----------------|------------|------------|------|
| <ul> <li>综合评分(100) 请输入 - 请输入</li> <li>研发水平(7) 请输入 - 请输入</li> </ul> | 关沙市光亚农业服务有限公司<br>1997年1997年1997年1997年1997年1997年1997年1997 | 管理水平(20)<br>发展能力(20) | 请输入 - 请输入 - | 请输入<br>×<br>请输入 | 运营能力(48) 请 | 输入         | 请输入  |
| 综合评分分析 企业信用分析 评                                                    | 平价时间 2022-07月 综合得分 73.50分                                | 企业评级优先发展             |             |                 | 社会责任分析     | 发展         | 能力分析 |
| 企业名称 所属行业 所在园区                                                     | Ê                                                        | <b>)</b><br>         |             |                 |            | 展能力 🗢      | 得分详情 |
| 长沙市光亚农业服 020 北京市国家到新区                                              | 企业风险数 1个 (得分:0)                                          |                      |             |                 |            |            | 查看   |
| 青岛小蚂蚁网络科 节能环保 青岛亚马逊创新中                                             | 逾期信息 0个 (得分: 0)                                          |                      |             |                 |            | 13.5 🍁     |      |
| 吉林动漫集团股份 文化艺术 沈家门渔港小                                               | 发                                                        | 展能力 (得分: 15)         |             |                 |            | 14.5 个     | 查看   |
| 北京恒大中益信息 大健康 青岛亚马逊创新中                                              | 从业人数 较上期减少0.00% (得分: 0)                                  |                      |             |                 |            | 13 个       |      |
| 阿勒泰晨牛旅游工 创业服务 普陀湾众创码头                                              | 纳税 较上期增长9.09% (得分: 0.5)                                  |                      |             |                 |            | 15.5 个     | 查看   |
|                                                                    | 产值 较上期增长10.91% (得分: 0.5)                                 |                      |             |                 | 共17条 <     | 1 2 3      | 4 >  |
|                                                                    | 利润 较上期增长12.73% (得分: 0.5)<br>进出口额 较上期增长16.36% (得分: 0.5)   |                      |             |                 |            |            |      |

## 4.3.4. 企业沙盘

产业地图主要是基于 GIS 地图信息技术与 AI+大数据技术的综合运用,展示企业的地理分布情况,用户可以直观地了解该区域的 企业分布情况。

| 产业          | 分析监测         | 系统 |      | 区域经济运行                                                                                                    | ✓ 16:54:16 <sup>20</sup><br>₽ | 22-12-21<br>期三 |
|-------------|--------------|----|------|----------------------------------------------------------------------------------------------------|-------------------------------|----------------|
|             |              |    |      | 企业分析 企业名录 企业测评 企业沙盘 企业画像 报表统计                                                                                                    |                               |                |
| 0           | 企业查          | 询  |      | 企业分布                                                                                                    | 企业列表                          |                |
| 企业名称        | 企业名称         |    |      | manuficz Street                                                                                                    | 福建设计秀电子商务有限公司                 | 文化艺术           |
| 所在地址        | 请选择          |    |      | ・         ・         ・         ・         ・         ・         ・         ・         ・         ・         ・         ・         ・         ・         ・         ・         ・         ・         ・         ・         ・         ・         ・         ・         ・         ・         ・         ・         ・         ・         ・         ・         ・         ・         ・         ・         ・         ・         ・         ・         ・         ・         ・         ・         ・         ・         ・         ・         ・         ・         ・         ・         ・         ・         ・         ・         ・         ・         ・         ・         ・         ・         ・         ・         ・         ・         ・         ・         ・         ・         ・         ・         ・         ・         ・         ・         ・         ・         ・         ・         ・         ・         ・         ・         ・         ・         ・         ・         ・         ・         ・         ・         ・         ・         ・         ・         ・         1         1         1         1         1         1 <th1< th=""> <th1< th=""> <th1< th=""> <th1< th=""></th1<></th1<></th1<></th1<>                                                                                                    | 光影在线重庆传媒有限公司                  | 文化艺术           |
| 所属行业        | 所属行业         |    |      |                                                                                                    | 神州信息服务有限公司                    | 企业服务           |
| 今世级即        | 金城级周期        |    | ~    | ■乐县                                                                                                    | 青岛鼎盛金融服务有限公司                  | 节能环保           |
| TE TE 400 P | IE JE 30,709 |    |      | a commentary.                                                                                                    | 青岛市优沃商贸有限公司                   | 智慧教育           |
| 企业资质        | 企业资质         |    | ~    | 安丘市 アイマー Contraction Contraction Contrac   | 青岛鼎弘法商咨询有限公司                  | 智慧教育           |
| 企业规模        | 企业规模         |    |      | äät                                                                                                    | 北京领先未来科技有限公司                  | 智慧教育           |
| 项目估值        | 请输入          |    | 请输入  | Butter a contraction of the second                                                                                                    | 北京牧之驿农牧业科技有限公司                | 节能环保           |
| 融资金额        | 请输入          |    | 请输入  | So and the same                                                                                                    | 青岛科创资讯有限公司                    | 节能环保           |
| 企业纳税        | 请输入          |    | 请输入  | ikite and a second second seco | 北京蒙三由子商祭有限公司                  | 智能制浩           |
| 企业产值        | 请输入          |    | 请输入  |                                                                                                    | 北京書城网络利林有限公司                  | 信自技术           |
| 企业利润        | 请输入          |    | 请输λ  | 5                                                                                                    | 小大下马四次为什么可以                   |                |
|             | >==+4.       |    | >=+4 |                                                                                                    | 山东 马 盈 网络科技有限公司               | <b>省急城</b> 巾   |
| 企业评分        | 靖输入          |    | 请输入  | magno                                                                                                    | 北京米来商贸有限公司                    | 节能环保           |
| 从业人员        | 请输入          |    | 请输入  |                                                                                                    | 中海实业公司                        | 智能制浩           |
|             |              |    |      |                                                                                                    |                               |                |

## 4.3.5. 企业画像

通过企业名称定位匹配用户想搜索的企业详情。

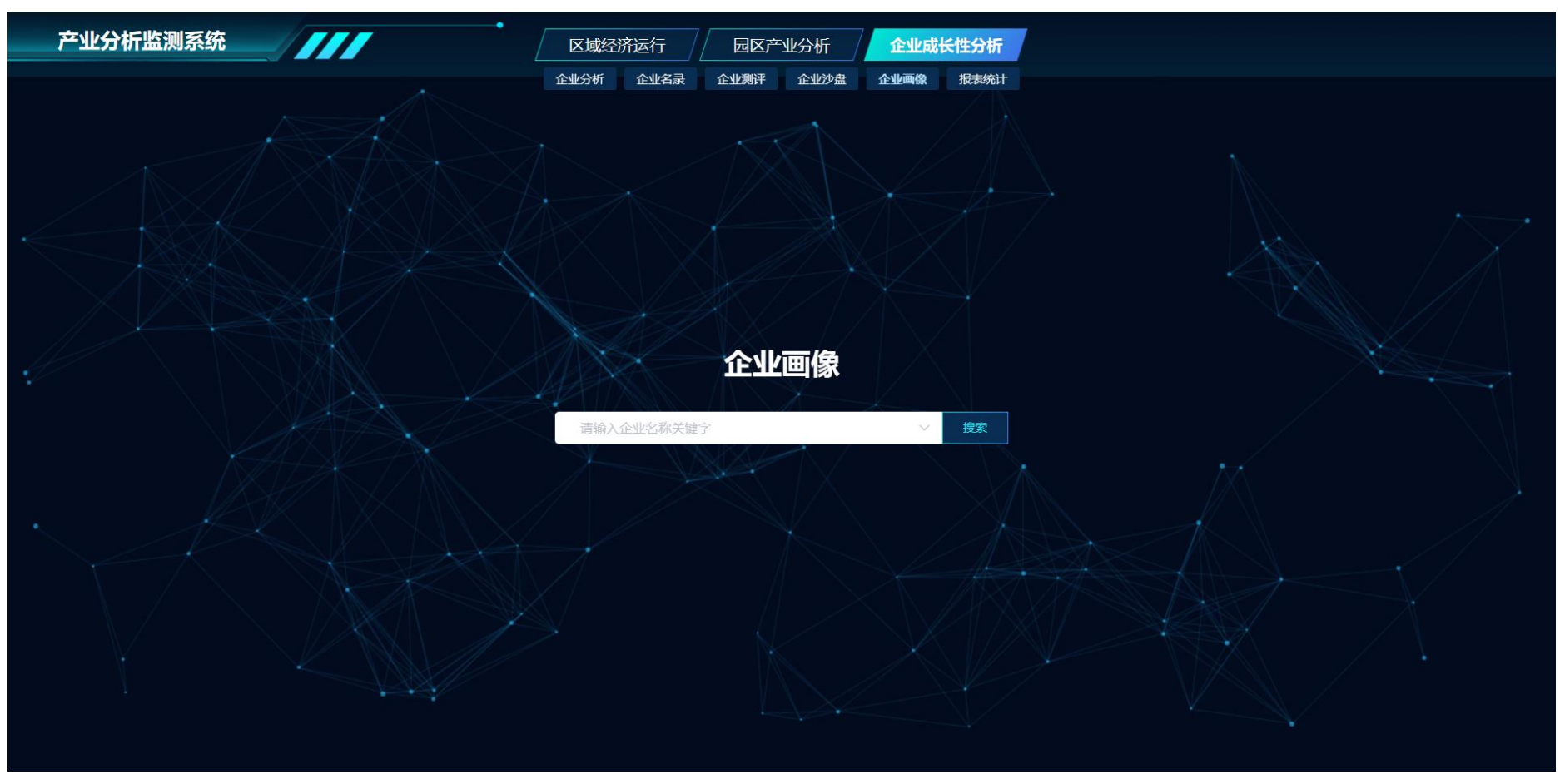

## 4.3.6. 报表统计

企业填报报表统计分析,包括企业报表查询、企业报表列表、报表分析、企业填报详细、报表统计。

| 企业分析 企业名录 企业测评 企业沙盘 企业画像 报表统计                                                                  |       |
|------------------------------------------------------------------------------------------------|-------|
|                                                                                                |       |
| 6 ( 2 2 2 2 2 2 2 2 2 2 2 2 2 2 2 2 2 2                                                        | ∋出 ■  |
| 项目估值 请输入 - 请输入 融资金额 请输入 - 请输入 企业纳税 请输入 - 请输入 企业外税 请输入 - 请输入 企业产值 请输入 - 请输入 企业利润 请输入 -          | 请输入   |
| 产值分析                                                                                           | 业用水分析 |
| 企业名称                                                                                           | 操作    |
| 神州信息服务有限公司 2022-10月 企业服务 0.00 0.00 80 40000.00 300000.00 600000.00 0.10                        | 查看    |
| 青岛天下福科技有限公司 2022-08月 新材料 23.00 65.00 100 10.00 20.00 30.00 40.00                               | 查看    |
| 光影在线重庆传媒有限公司 2022-10月 文化艺术 300.00 ↓ 300.00 ↓ 1000 300.00 ↓ 300.00 ↓ 300.00 ↓ 300.00 ↓ 300.00 ↓ | 查看    |
| 光影在线重庆传媒有限公司 2022-09月 文化艺术 700.00 ↓ 700.00 ↓ 1000 700.00 ↓ 700.00 ↓ 700.00 ↓ 700.00 ↓ 700.00   | 查看    |
| 光影在线重庆传媒有限公司 2022-08月 文化艺术 800.00 ↓ 800.00 ↓ 1000 800.00 ↓ 800.00 ↓ 800.00 ↓ 800.00 ↓ 800.00   | 查看    |
| 统计 3977.00 4174.00 9171 72348.80 3032123.80 631512.70 33581.00                                 |       |

# 共112条 〈 1 2 3 4 5 6 … 23 〉

| 产业分析监测系统                             | _////                                  | 区址                | 城经济运行 / 园区产生<br>新 企业名录 企业测评        | 业分析 <b>企业成</b> 社<br>企业沙盘 企业画像 | <b>长性分析</b><br>报表统计   |                      | ∝ ∽ 16               | :55:49 <sup>2</sup> |                      |
|--------------------------------------|----------------------------------------|-------------------|------------------------------------|-------------------------------|-----------------------|----------------------|----------------------|---------------------|----------------------|
| 統计类型 / 周期<br>项目估值 请输 / 振表词           |                                        | 所属行业 🔷            | 企业资质 🔷                             | 企业规模<br>- 荷输入                 | <b>《</b><br>企业产值: 清输。 | ▼<br>請輸入             | は井<br>10.5.2<br>企业利润 |                     | ⊻ 导出 <b>Ⅲ</b><br>请输入 |
| 产值分析                                 | <u>地资质</u>                             |                   |                                    |                               |                       |                      |                      |                     | 企业用水分析 操作            |
| ———————————————————————————————————— | 业人员人数 80<br>支型中小企业 是                   |                   | <b>规上企业</b> 否<br>醫羚企业 否            |                               | 高新企业<br>独角兽企业         | 是<br>3000000.00<br>否 |                      |                     | 查看                   |
| 青岛天下福科技有限公司上市                        | 7022-05月 新計算<br>行企业 否<br>2022-10月 文化艺术 | 23.00<br>300.00 4 | -65.00<br>300.00 ↓                 | 100                           | 10.00<br>300.00 4     | 300.00 4             | 30.00                | 40.00<br>30 ).00    | 查看查看                 |
| 光影在线重庆传媒有影                           | 著信息<br>2022-08月 文化艺术<br>筑(万元) 40000.00 | 800.00            | 800.00<br>产值(万元) 300000.00         | 1000                          | 800.00                | 800.00               | 800.00 ±             | 70 ).00<br>80 ).00  | 查看                   |
| 统计进步                                 | 出口额(万元) 0.00<br>资项目数 0                 |                   | 内资项目数 5<br>外资金额(万元) 0.00           |                               | 内资金额(万元)<br>项目估值(万元)  | 3000000.00<br>0.00   |                      | 99F 31.00           |                      |
| 融资                                   | 资金额(万元) 0.00<br>K量(t) 10.00            |                   | 固定资产(万元) 4000000.00<br>排污量(t) 0.00 |                               | 用电量(kW·h)             | 800.00               |                      |                     | 2.5                  |

# 4.4. 报表上报

报表上报

| 报表周期     | 应填报企业 🗢 | 已填报企业 💲 | 未填报企业 🗢 |
|----------|---------|---------|---------|
| 2022-12月 | 4       | 0       | 4       |
| 2022-11月 | 64      | 0       | 64      |
| 2022-09月 | 24      | 9       | 15      |
| 2022-08月 | 23      | 10      | 13      |
| 2022-07月 | 20      | 10      | 10      |

| 产业分析报表        |    |                  |       |          |      | ☆ 曾田       |    |
|---------------|----|------------------|-------|----------|------|------------|----|
| 企业名称          | 类型 | 填报时间             | 填报状态  | 报表周期     | 所属行业 | 项目估值(万元) 🔷 | 操作 |
| 光影在线重庆传媒有限公司  | 月报 | 2022-10-17 17:26 | • 已填报 | 2022-09月 | 文化艺术 | 700.00 ↓   | 查看 |
| 福建设计秀电子商务有限公司 | 月报 | 2022-10-17 15:02 | • 已填报 | 2022-09月 | 文化艺术 | 38.00 ↓    | 查看 |
| 吉林动漫集团股份有限公司  | 月报 | 2022-10-17 14:25 | ● 已填报 | 2022-09月 | 文化艺术 | 121.00 个   | 查看 |

| 区叶间      |        |          |          |          |        |
|----------|--------|----------|----------|----------|--------|
|          |        |          |          |          |        |
| 企业资质     |        |          |          |          |        |
| 从业人员人数   | 1000   | 规上企业     | 否        | 新企业      | 否      |
| 科技型中小企   | 否      | 瞪羚企业     | 否独       | 開兽企业     | 否      |
| <u>₩</u> |        |          |          |          |        |
| 上市企业     | 否      |          |          |          |        |
|          |        |          |          |          |        |
| 运营信息     |        |          |          |          |        |
| 纳税(万元)   | 700.00 | 产值(万元)   | 700.00 利 | ]润(万元)   | 700.00 |
| 进出口额(万元) | 700.00 | 内资项目数    | 700 内    | 资金额(万元)  | 700.00 |
| 外资项目数    | 700    | 外资金额(万元) | 700.00 项 | 间估值(万元)  | 700.00 |
| 融资金额(万元) | 700.00 | 固定资产(万元) | 700.00 用 | 相量(kW·h) | 700.00 |
| 田水県(†)   | 700.00 | 推污量(t)   | 700.00   |          |        |

# 4.5. 区域 GDP 报表

| <b>冒</b> 请选择年份 | 省份选择 >                   | ③ 重 置       |            |            |      |  |  |  |  |
|----------------|--------------------------|-------------|------------|------------|------|--|--|--|--|
| 区域GDP报表        |                          |             |            |            | + 新増 |  |  |  |  |
| 年份 🗢           | 省市                       | GDP总额(亿元) 🌲 | 中间投入(亿元) 🌲 | 总产出 (亿元) 💲 | 操作   |  |  |  |  |
| ~ 2022         | 河北省                      | 10.30       | 19.80      | 30.10      |      |  |  |  |  |
| 2022           | 衡水市                      | 2.00        | 7.00       | 9.00       | 编辑   |  |  |  |  |
| 2022           | 邢台市                      | 1.00        | 5.00       | 6.00       | 编辑   |  |  |  |  |
| 2022           | 唐山市                      | 1.70        | 4.00       | 5.70       | 编辑   |  |  |  |  |
| 2022           | 石家庄市                     | 5.60        | 3.80       | 9.40       | 编辑   |  |  |  |  |
| > 2021         | 河北省                      | 15.00       | 16.00      | 31.00      |      |  |  |  |  |
| > 2020         | 河北省                      | 5.00        | 13.00      | 18.00      |      |  |  |  |  |
|                | 共3条 10条/页 > 〈 1 > 前往 1 页 |             |            |            |      |  |  |  |  |

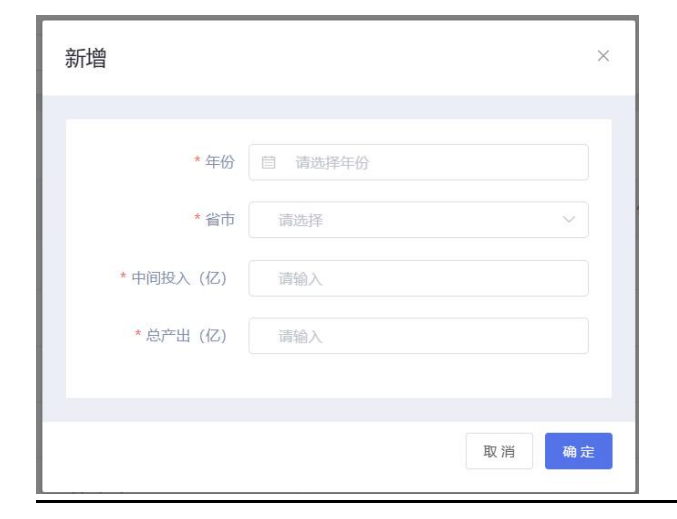

5. 信息发布

# 5.1. 园区动态

可添加园区动态,在添加的新闻资讯在网站端新闻资讯展示

|                   | (E) 國区动态                     | Itta State · CEGE · |      |      |      |               |            |
|-------------------|------------------------------|---------------------|------|------|------|---------------|------------|
|                   | ■ 医区项目<br>⊕ 周区活动             | Q ###               | 文章演型 |      | ○重要  |               | + 新闻资讯     |
| \$                | <ol> <li>(i) 关于我们</li> </ol> | 新闻标题                | 文章类型 | 文章位置 | 推序 ≑ | 发布时间 💠        | 操作         |
| 智慧招向              |                              | 对话掌门人—青春正担当         | 固区动态 | 普页右侧 | 0    | 2021-03-06    | 961 mite   |
|                   |                              | 15家机构联合发起成立新材料产业    | 行业咨询 | 首页右侧 | 0    | 2020-06-18    | 编辑 韵妙      |
| 智慧运营              |                              | 新材料产业孵化共同体新调速总      | 企业风采 | 首页左侧 | 0    | 2020-06-18    | 網羅 田時      |
| ()<br>企业服务        |                              | 创财直璜公益讲座第十三期        | 田区动态 | 首页右侧 | 0    | 2020-05-11    | 编辑 韵珍      |
| đħ                |                              | "大生态+小生态" 双轮驱动 761  | 行业咨询 | 首页左侧 | 0    | 2020-05-11    | 编辑 韵吟      |
| 智慧物业              |                              | 防疫应急物资采购服务专区        | 行业咨询 | 首页左侧 | 0    | 2020-07-17    | 编辑曲线       |
| 動同力公              |                              |                     |      |      |      | 共6条 10条/页 ~ 《 | 1 > 前往 1 页 |
| <b>ري</b><br>1955 |                              |                     |      |      |      |               |            |
|                   |                              |                     |      |      |      |               |            |
|                   |                              |                     |      |      |      |               |            |
| (©)<br>系統设置       |                              |                     |      |      |      |               |            |

|                                                                                                    | 园区动态                                                                                                    |                                                                                |                                                                                                    |                                                      |
|----------------------------------------------------------------------------------------------------|----------------------------------------------------------------------------------------------------|--------------------------------------------------------------------------------|----------------------------------------------------------------------------------------------------|------------------------------------------------------|
| BX000       BX000       BX000       OTCASURESPANDENCE         * MAXABE       ************************************                                                                                                    |                                                                                                    |                                                                                |                                                                                                    |                                                      |
| ● 第588       ● 第588       ● 第588       ● 第588       ● 第588       ● 第588       ● 第588       ● 第588       ● 第588       ● 第588       ● 第589       ● 第589       ● 第589       ● 第589       ● 第589       ● 第589       ● 第589       ● 第589       ● 第589       ● 第589       ● 第599       ● 第599       ● 1999       ● 1999       ● 1999       ● 1999       ● 1999       ● 1999       ● 1999       ● 1999       ● 1999       ● 1999       ● 1999       ● 1999       ● 1999       ● 1999       ● 1999       ● 1999       ● 1999       ● 1999       ● 1999       ● 1999       ● 1999       ● 1999       ● 1999       ● 1999       ● 1999       ● 1999       ● 1999                                                                                                    |                                                                                                    | 新增                                                                             | ×                                                                                                    |                                                      |
| ● ###21       ● *##21       ● *##21       ● ###21       ● ###21       ● ###21       ● ###21       ● ###21       ● ###21       ● ###21       ● ###21       ● ###21       ● ###21       ● ###21       ● ###21       ● ###21       ● ###21       ● ###21       ● ###21       ● ###21       ● ###21       ● ###21       ● ###21       ● ###21       ● ###21       ● ###21       ● ###21       ● ###21       ● ###21       ● ###21       ● ###21       ● ###21       ● ###21       ● ###21       ● ###21       ● ###21       ● ###21       ● ###21       ● ###21       ● ###21       ● ###21       ● ###21       ● ###21       ● ###21       ● ###21       ● ###21       ● ###21       ● ###21       ● ###21       ● ###21       ● ###21       ● ###21       ● ###21       ● ###21       ● ###21       ● ###21       ● ###21       ● ###21       ● ###21       ● ####21       ● ####21       ● ####21       ● ####21       ● ####21       ● ####21       ● ####22       ● ####22       ● ####22       ● ####22       ● ####22       ● ####22       ● ####22       ● ####22       ● ####22       ● ####22       ● ####22       ● ####22       ● ####22       ● ####22       ● ####22       ● ####22       ● ####22       ● ####22       ● ####22       ● #####22       ● ####22       ● #####                                                                                                    | 他 田区活动                                                                                                    |                                                                                |                                                                                                    |                                                      |
| ● FMMERE       ● 100 mmere       ● 100 mmere                                                                                                    | ④ 关于我们                                                                                                    |                                                                                | 一門仁奴佑于兴中郎直                                                                                                    | 扔                                                    |
|                                                                                                    | <ul> <li>同</li> <li>回</li> <li>回</li> <li>回</li> <li>ы</li> <li>ы</li></ul> | * 标题 请输入标题 * 文章类型                                                              | · 請选择文章类型 → <b>发布时间</b> □ 请选择发布时间                                                                                                    | 编辑                                                   |
|                                                                                                    |                                                                                                    | 排序_ 请输入序号 上传附件 ●                                                               | 点击上传 文章海报 🕑                                                                                                    | 編編                                                   |
|                                                                                                    |                                                                                                    |                                                                                | +                                                                                                    | 编辑                                                   |
|                                                                                                    | *                                                                                                    |                                                                                |                                                                                                    | 编辑                                                   |
|                                                                                                    | ~                                                                                                    |                                                                                |                                                                                                    | 编辑                                                   |
| ****       ****       ****       *****       ******       ************************************                                                                                                    | 1V                                                                                                    |                                                                                | ▶ 设置首页左侧右侧,展示在首页                                                                                                    | 编辑                                                   |
| 文前昭       ● B J J Q @ # X X @ * # @ A * # : E : E : I @ Q * # : F : F : B = 20 W   WERK 1 * # : F : E : C : Q * # : F : F : B = 20 W   WERK 1 * # : E : E : Q * : A * : E : E : Q * : Q * : A * : E : E : Q * : Q * : A * : E : E : Q * : Q * : |                                                                                                    | * 简介 请输入简介                                                                     |                                                                                                    |                                                      |
| 文前招       9 0 B J U B # X X 2 2 2 2 2 1 1 1 1 1 1 1 1 1 1 1 1 1                                                                                                    | 8                                                                                                    |                                                                                | <i>II</i>                                                                                                    | < 1 >                                                |
|                                                                                                    |                                                                                                    | 文章内容 🐖 🛤 🍽 B I U 🛯 細 🛪 🗙 🏈 🎺 66 🥫                                              | ▲ ・ ●・ 三・ 三・ 画 □ ↓ ・ 〒・ 三・ 自定义振 ・ 段階格式 ・ 字体 ・                                                                                                    |                                                      |
|                                                                                                    |                                                                                                    |                                                                                |                                                                                                    |                                                      |
|                                                                                                    | Ξ.                                                                                                    |                                                                                |                                                                                                    |                                                      |
| <ul> <li>度度</li> <li>度度</li> <li>第前間资訊</li></ul>                                                                                                    |                                                                                                    |                                                                                |                                                                                                    |                                                      |
|                                                                                                    |                                                                                                    |                                                                                |                                                                                                    |                                                      |
| 第個 単立 第回答: 第回答: 新回答: New: New: 第回答: 第回答: <p< th=""><th></th><th></th><th></th><th></th></p<>                                                                                                    |                                                                                                    |                                                                                |                                                                                                    |                                                      |
|                                                                                                    |                                                                                                    |                                                                                |                                                                                                    |                                                      |
| 新闻资讯         Jone           1         Main State         Main State         Main Sta                                                                                                    |                                                                                                    |                                                                                |                                                                                                    |                                                      |
| 新闻资讯         人、、         新闻资讯         人、、         人、、         人、         人、、         人、、         人、、         人、、         人、、         人、、         人、、         人、、         人、         し、         し、                                                                                                    |                                                                                                    |                                                                                |                                                                                                    |                                                      |
| 新闻资讯         正           News             新闻资讯         更多           新聞資訊         2022-05-01           ごここう-01         「服活性通知」关于2022年下半年度愛心卡集中申锁的通知         2022-05-05           ● 勝労性通知」 尊年団長心向党、志愿服务暖民心东沙湖 "360°公益省" …         2022-05-05           ● 陳労性通知」 尊年団長心向党、志愿服务暖民心东沙湖 "360°公益省" …         2022-05-05           ● 陳労性通知」 教子2028年下半年度愛心卡集中申锁的通知         2022-05-05           ● 陳労性通知」 教子2028年下半年度愛心卡集中申锁的通知         2022-05-05           ● 陳労性通知」 教子正马战四东没有受助出会         2022-05-05           ● 陳労性通知 关于亚马战四区疫情防控措施动态升级调整的通告         2022-05-05           ● 陳労性通知 关于亚马战四区疫情防控措施动态升级调整的通告         2022-05-05           ● 陳労性通知 关于亚马战四区疫情防控措施动态升级调整的通告         2022-05-05           ● 陳労性通知 关于亚马战四区疫情防控措施动态升级调整的通告         2022-05-05           ● 陳労性通知 关于亚马战四区疫情防控措施动态升级调整的通告         2022-05-05           ● 陳労性通知 关于亚马战四区疫情防控措施动态升级调整的通告         2022-05-05           ● 陳労性通知 关于亚马战四区疫情防控措施动态升级调整的通告         2022-05-05                                                                                                    | 布                                                                                                    |                                                                                |                                                                                                    |                                                      |
| 新闻资讯         ●第           ●新闻资讯         News           ● 新闻资讯         ●           ● 新闻资讯         ●           ● 新闻资讯         ●           ● 新闻资讯         ●           ● 「前示性通知」 关于2022年下半年度愛心卡集中申领的通知         2022-05-05           ○ 日本市本         ○02-05-01           ● 「時労性通知」 青年团员心向党、志愿服务優民心东沙湖、"360"公益鉄" …         2022-05-05           ● 「時労性通知」 青年团员心向党、志愿服务優民心东沙湖、"360"公益鉄" …         2022-05-05           ● 「時労性通知」 素子亚马说西区疫情防控措施动态升级调整的通告         2022-05-05           ● 「時労性通知」 关于亚马说西区疫情防控措施动态升级调整的通告         2022-05-05           ● 「時労性通知」 关于亚马说西区疫情防控措施动态升级调整的通告         2022-05-05           ● 「時労性通知」 关于亚马说西区疫情防控措施动态升级调整的通告         2022-05-05           ● 「時労性通知」 关于亚马说西区疫情防控措施动态升级调整的通告         2022-05-05           ● 「時労性通知」 关于亚马说不动产数记中心暂停力理业务公告         2022-05-05                                                                                                    |                                                                                                    |                                                                                |                                                                                                    |                                                      |
| 新闻资讯       News         ● 新闻资讯       更多         ● 新闻资讯       更多         「「「「「」」」」」」」」」」」」」」」」」」」」」」」」」」」」」」」」                                                                                                    |                                                                                                    |                                                                                | 取消 确定                                                                                                    |                                                      |
| 新闻资讯         News                ● 新闻资讯                                                                                                    |                                                                                                    |                                                                                |                                                                                                    |                                                      |
| 新闻资讯         News                ● 新闻资讯                                                                                                    |                                                                                                    |                                                                                |                                                                                                    |                                                      |
| 新闻资讯         News                ● 新闻资讯                                                                                                    |                                                                                                    |                                                                                |                                                                                                    |                                                      |
| 新闻资讯       News         ■ 新闻资讯       更多         ● 新闻资讯       更多         「「「「「」」」」」」」」」」」」」」」」」」」」」」」」」」」」」」」」                                                                                                    |                                                                                                    |                                                                                |                                                                                                    |                                                      |
| Image: Notest         News           D 新闻资讯         更多         通 通知公告         更多                か州工业园区四校联合 探索课程有效教学研究<br>2022-05-01               加加公告         更多                 が出していたいます              の・・・・・・・・・・・・・・・・・・・・・・・・・                                                                                                    |                                                                                                    | 新闻                                                                             | 资訊                                                                                                    |                                                      |
| D         新闻资讯         更多         通知公告         更多           ● 新闻资讯         ●         通知公告         更多           ● 新闻资讯         ●         ●         通知公告         更多           ●         ●         ●         ●         ●         ●         ●         ●         ●         ●         ●         ●         ●         ●         ●         ●         ●         ●         ●         ●         ●         ●         ●         ●         ●         ●         ●         ●         ●         ●         ●         ●         ●         ●         ●         ●         ●         ●         ●         ●         ●         ●         ●         ●         ●         ●         ●         ●         ●         ●         ●         ●         ●         ●         ●         ●         ●         ●         ●         ●         ●         ●         ●         ●         ●         ●         ●         ●         ●         ●         ●         ●         ●         ●         ●         ●         ●         ●         ●         ●         ●         ●         ●         ●         ●         ●         ●         ●         ●                                                                                                    |                                                                                                    | _<<<                                                                           | >>>                                                                                                    |                                                      |
| ●新闻资讯         更多         通知公告         更多                かが工业国区四枝联合 探索课程有效教学研究<br>2022-05-01               かが工业国区四枝联合 探索课程有效教学研究<br>2022-05-01               ゆ 描示性通知] 关于2022年下半年度爱心卡集中申领的通知               2022-05-05                 正義監示水、洗濯产业创新生态<br>2022-05-02               (             時労性通知] 青年国民心向党, 志愿服务级民心东沙湖 *360*公益街* 2022-05-05               2022-05-05                 正義正文文会表現任 做相做实实项题当<br>2022-04-11               正, 正素正实会会责任 做相做实实项题当<br>2022-04-11               (             時労性通知] 关于亚马逊因区疫情防控措能动态升级调整的通告               2022-05-05                                                                                                    |                                                                                                    | Ne                                                                             | ews                                                                                                    |                                                      |
| 新闻资讯         更多         通知公告         更多           「前清空通知」         赤州工业园区四线联合 探索课程有效教学研究<br>2022-05-01         () 指示性通知] 关于2022年下半年度爱心卡集中申锁的通知         2022-05-05           () 目前示性通知] 青年回员心向党、志愿服务暖民心东沙湖 "360"公益街" …         2022-05-05           () 除发性通知] 青年回员心向党、志愿服务暖民心东沙湖 "360"公益街" …         2022-05-05           () 除发性通知] 大丁亚马逊园区疫情防控措施动态升级调整的通告         2022-05-05           () 除发性通知] 关于亚马逊园区疫情防控措施动态升级调整的通告         2022-05-05           () 防索性通知] 关于亚马逊风区疫情防控措施动态升级调整的通告         2022-05-05           () 防索性通知] 关于亚马逊风区疫情防控措施动态升级调整的通告         2022-05-05                                                                                                    |                                                                                                    |                                                                                |                                                                                                    |                                                      |
| 動解面资讯         更多         通知公告         更多           新加工业园区四校联合 探索课程有效教学研究<br>2022-05-01         () 指示性通知] 关于2022年下半年度爱心卡集中申领的通知         2022-05-05           () 目示性通知] 青年团员心向党,志愿服务暖民心东沙湖 "360"公益街"         2022-05-05           () 時労性通知] 青年团员心向党,志愿服务暖民心东沙湖 "360"公益街"         2022-05-05           () 時労性通知] 東本団员心向党,志愿服务暖民心东沙湖 "360"公益街"         2022-05-05           () 時労性通知] 大手亚马边园区疫情防控措施动志升级调整的通告         2022-05-05           () 時労性通知] 关于亚马边园区疫情防控措施动志升级调整的通告         2022-05-05           () 時労性通知] 关于亚马边风区疫情防控措施动志升级调整的通告         2022-05-05                                                                                                    |                                                                                                    |                                                                                |                                                                                                    |                                                      |
| が出业団区四技联合 探索課程有效数学研究<br>2022-05-01         () 指示性通知] 关于2022年下半年度爱心卡集中申领的通知         2022-05-05           () 目前示性通知] 青年团员心向党,志愿服务硬民心东沙湖 "360"公益街" …         2022-05-05           () [時労性通知] 青年团员心向党,志愿服务硬民心东沙湖 "360"公益街" …         2022-05-05           () [時労性通知] 青年团员心向党,志愿服务硬民心东沙湖 "360"公益街" …         2022-05-05           () [時労性通知] 青年团员心向党,志愿服务硬民心东沙湖 "360"公益街" …         2022-05-05           () [時労性通知] 关于亚马边西区疫情防控措施动态升级调整的通告         2022-05-05           (2) [11         () [11] 所在通知] 关于亚马边西区疫情防控措施动态升级调整的通告         2022-05-05                                                                                                    | <b>日</b> 新闻资讯                                                                                                    | 更多                                                                             | ▲ 通知公告                                                                                                    | 更多                                                   |
| 苏州工业园区四校联合 探索课程有效数学研究<br>2022-05-01     ① 指示性通知] 关于2022年下半年度爱心卡集中申锁的通知     2022-05-05       ③ 博务性通知] 青年团员心向党,志愿服务镀民心东沙湖 "360°公益街"     2022-05-05       ④ 博务性通知] 青年团员心向党,志愿服务镀民心东沙湖 "360°公益街"     2022-05-05       ④ 博务性通知] 青年团员心向党,志愿服务镀民心东沙湖 "360°公益街"     2022-05-05       ④ 博务性通知] 青年团员心向党,志愿服务镀民心东沙湖 "360°公益街"     2022-05-05       ● 「韓务性通知] R2018-026地块总平调整批前公示     2022-05-05       ● 「韓友性通知] 大丁亚马逊园区疫情防控措施动态升级调整的通告     2022-05-05       ● 「韓友性通知] 关于亚马逊风区疫情防控措施动态升级调整的通告     2022-05-05       ● 「韓方性通知] 关于亚马逊风区疫情防控措施动态升级调整的通告     2022-05-05                                                                                                    |                                                                                                    | ~                                                                              |                                                                                                    |                                                      |
| 2022-05-01       () [專务性通知] 育年团员心向党,志愿服务硬限心东沙湖 "360°公益街" … 2022-05-05         *金融活水" 洗濯产业创新生态       (2) [專务性通知] 育年团员心向党,志愿服务硬限心东沙湖 "360°公益街" … 2022-05-05         (2) [韓发性通知] R2018-026地块总平调整批前公示       2022-05-05         (2) [韓发性通知] 关于亚马逊团区疫情防控措施动态升级调整的通告       2022-05-05         (2) [韓发性通知] 关于亚马逊团区疫情防控措施动态升级调整的通告       2022-05-05         (2) [韓茨性通知] 关于亚马逊团区疫情防控措施动态升级调整的通告       2022-05-05         (2) [政策性通知] 关于亚马逊因区疫情防控措施动态升级调整的通告       2022-05-05                                                                                                    |                                                                                                    | 苏州工业园区四校联合 探索课程有效教学研究                                                          | ◎ [指示性通知] 关于2022年下半年度爱心卡集中申领的通知                                                                                                    |                                                      |
| ① [事务性通知] 青年夏良心向党,志愿服务暖民心东沙湖 "360°公益街" … 2022-05-05           *金融活水" 浇灌产业创新生态<br>2022-05-02         ② [韩发性通知] R2018-026地块总平调整批前公示         2022-05-05           ① [转发性通知] 关于亚马逊园区疫情防控措施动态升级调整的通告         2022-05-05           ② [22-04-11         ③ [第次性通知] 关于亚马逊因区疫情防控措施动态升级调整的通告         2022-05-05                                                                                                    | auterinter.                                                                                                    | 2022.05.01                                                                     |                                                                                                    | 2022-05-05                                           |
| *金融活水*洗濯产业创新生态       () [转发性通知] R2018-026地块总平调整批舶公示       2022-05-05         2022-05-02       () [转发性通知] 关于亚马逊园区疫情防控措施动态升级调整的通告       2022-05-05         2022-04-11       () [第示性通知] 关于亚马逊不动产登记中心暂停办理业务公告       2022-05-05                                                                                                    |                                                                                                    | 2022-03-01                                                                     |                                                                                                    | 2022-05-05                                           |
| 並設合体、洗濯「並助前主命     (1) 除发性通知] R2018-026地块总平调整批前公示     2022-05-05       2022-05-02     (1) 除发性通知] X2018-026地块总平调整批前公示     2022-05-05       (1) 除发性通知] 关于亚马逊园区疫情防控措施动态升级调整的通告     2022-05-05       2022-04-11     (1) 指示性通知] 关于亚马逊园区应律协查律办理业务公告     2022-05-05                                                                                                    |                                                                                                    | 2022*03*01                                                                     | □ [事务性通知] 青年团员心向党,志愿服务暖民心东沙湖 "360°公益街"                                                                                                    | 2022-05-05                                           |
| 2022-05-02     印度发生通知 关于亚马逊园区疫情防控措施动态升极调整的通告     2022-05-05       正成正实安全责任 做细做实专项整治     ① [推示性通知] 关于亚马逊风际动产登记中心暂停办理业务公告     2022-05-05                                                                                                    | and the second second                                                                                                    | 2022-00-01                                                                     | [事务性通知] 青年团员心向党,志愿服务暖民心东沙湖"360°公益街"                                                                                                    | 2022-05-05<br>2022-05-05                             |
| 圧集压实安全责任 做细做实专项整治         ① (转发性通知) 关于亚马逊园区疫情防控措施动态升级调整的通告         2022-05-05           2022-04-11         ① (描示性通知) 关于亚马逊因还疫情防控措施动态升级调整的通告         2022-05-05                                                                                                    | A PARTY A                                                                                                    | "金融活水" 浇溜产业创新生态                                                                | <ul> <li>(事务性通知)青年团员心向党,志愿服务暖民心东沙湖"360°公益街"</li> <li>(時发性通知) R2018-026地块总平调整批前公示</li> </ul>                                                        | 2022-05-05<br>2022-05-05<br>2022-05-05               |
| 圧張圧突安全責任 做細做实 专项整治         ログロール         ログロール </td <td></td> <td>2022-05-01<br/>"金融活水" 浇灌产业创新生态<br/>2022-05-02</td> <td><ul> <li>(1) [事务性通知] 青年团员心向党, 志愿服务暖民心东沙湖 "360"公益街"</li> <li>(1) [转发性通知] R2018-026地块总平调整批前公示</li> </ul></td> <td>2022-05-05<br/>2022-05-05<br/>2022-05-05</td>                                                                                                    |                                                                                                    | 2022-05-01<br>"金融活水" 浇灌产业创新生态<br>2022-05-02                                    | <ul> <li>(1) [事务性通知] 青年团员心向党, 志愿服务暖民心东沙湖 "360"公益街"</li> <li>(1) [转发性通知] R2018-026地块总平调整批前公示</li> </ul>                                             | 2022-05-05<br>2022-05-05<br>2022-05-05               |
| 2022-04-11 () [指示性通知] 关于亚马逊不动产登记中心暂停办理业务公告 2022-05-05                                                                                                    |                                                                                                    | 2022-05-01<br>"金融活水" 読濃产业创新生态<br>2022-05-02                                    | <ol> <li>(1) [事务性通知] 青年团员心向党,志愿服务暖民心东沙湖"360°公益街"</li> <li>(1) [转发性通知] R2018-026地块总平调整批前公示</li> <li>(1) [转发性通知] R2018-026地块总平调整批前公示</li> </ol>      | 2022-05-05<br>2022-05-05<br>2022-05-05               |
| ○ [指示性通知] 关于亚马逊不动产登记中心暂停办理业务公告 2022-05-05                                                                                                    | white the                                                                                                    | 2022-03-01<br>"金融活水" 浇灌产业创新生态<br>2022-05-02<br>压费压实安全责任 做细做实专项整治               | <ul> <li>(1) [事务性通知] 青年团员心向党,志愿服务暖民心东沙湖"360°公益街"</li> <li>(1) [转发性通知] R2018-026地块总平调整批前公示</li> <li>(1) [转发性通知] 关于亚马逊园区疫情防控措施动态升级调整的通告</li> </ul>   | 2022-05-05<br>2022-05-05<br>2022-05-05<br>2022-05-05 |
|                                                                                                    |                                                                                                    | 2022-03-01<br>"金融活水" 浇灌产业创新生态<br>2022-05-02<br>压浆压实安全责任 做细做实专项整治<br>2022-04-11 | <ul> <li>(1) [專务性通知] 青年团员心向党, 志履服务暖民心东沙湖 "360"公益街"</li> <li>(1) [转发性通知] R2018-026地块总平调整批前公示</li> <li>(2) [转发性通知] 关于亚马逊园区疫情防控措施动态升级调整的通告</li> </ul> | 2022-05-05<br>2022-05-05<br>2022-05-05<br>2022-05-05 |

# 3.1.2 园区项目

可添加项目,在添加的项目在网站端优质项目展示

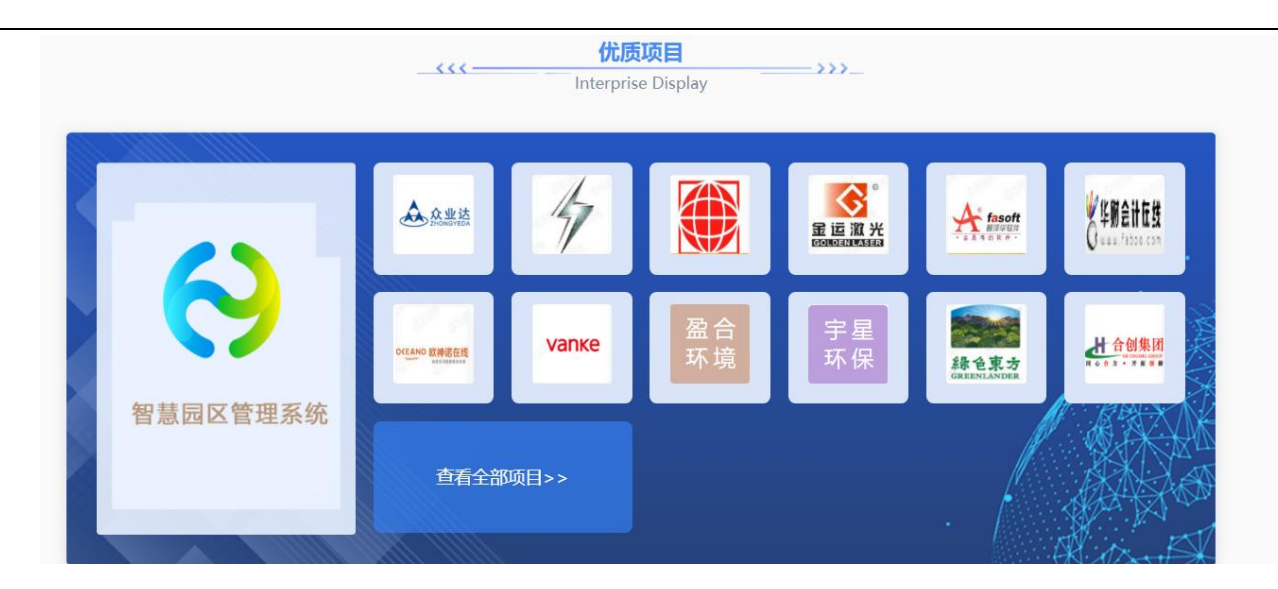

# 5.2. 园区活动

管理端发布活动,网站和企业端可以进行报名参加

活动状态分为草稿、进行中、已结束、未开始。活动性质分为园区活动和公共活动,园区活动只能入孵企业可参加,"公共活动" 所有人都可参加。

活动进行中和已结束和草稿状态企业不能进行报名参加,只有未开始的活动才能报名

活动管理列表选择活动进行收藏在活动收藏列表显示

| 活动海报    | 活动名称        | 活动时间                                | 活动性质 | 活动分类 | 已报名<br>(人) | 待审核 | 创建时间       | 状态                      | 操作                   |
|---------|-------------|-------------------------------------|------|------|------------|-----|------------|-------------------------|----------------------|
|         | 新年马拉松<br>活动 | 2022-01-01 00:00 - 2022-01-01 05:00 | 公共活动 | 节日活动 | 3          | 1   | 2021-10-12 | • 未开始                   | 编辑 签到 签退 收藏<br>生成二维码 |
| SUCCESS | 创业咨询活<br>动  | 2021-10-18 01:00 - 2021-10-18 08:00 | 公共活动 | 创新活动 | 0          | 0   | 2021-10-12 | • 已结束                   | 评论签到签退收藏             |
| SP      | 企业联谊活       | 2021-10-14 01:00 - 2021-10-14 08:00 | 公共活动 | 特色活动 | 0          | 0   | 2021-10-12 | <ul> <li>已结束</li> </ul> | 评论签到签退收藏             |

(1) 发布活动

【活动管理】→【发布活动】→【填写活动信息】→【确认发布】(活动为发布状态。发布的活动在网站和企业端显示)或保 存草稿(活动为草稿状态)

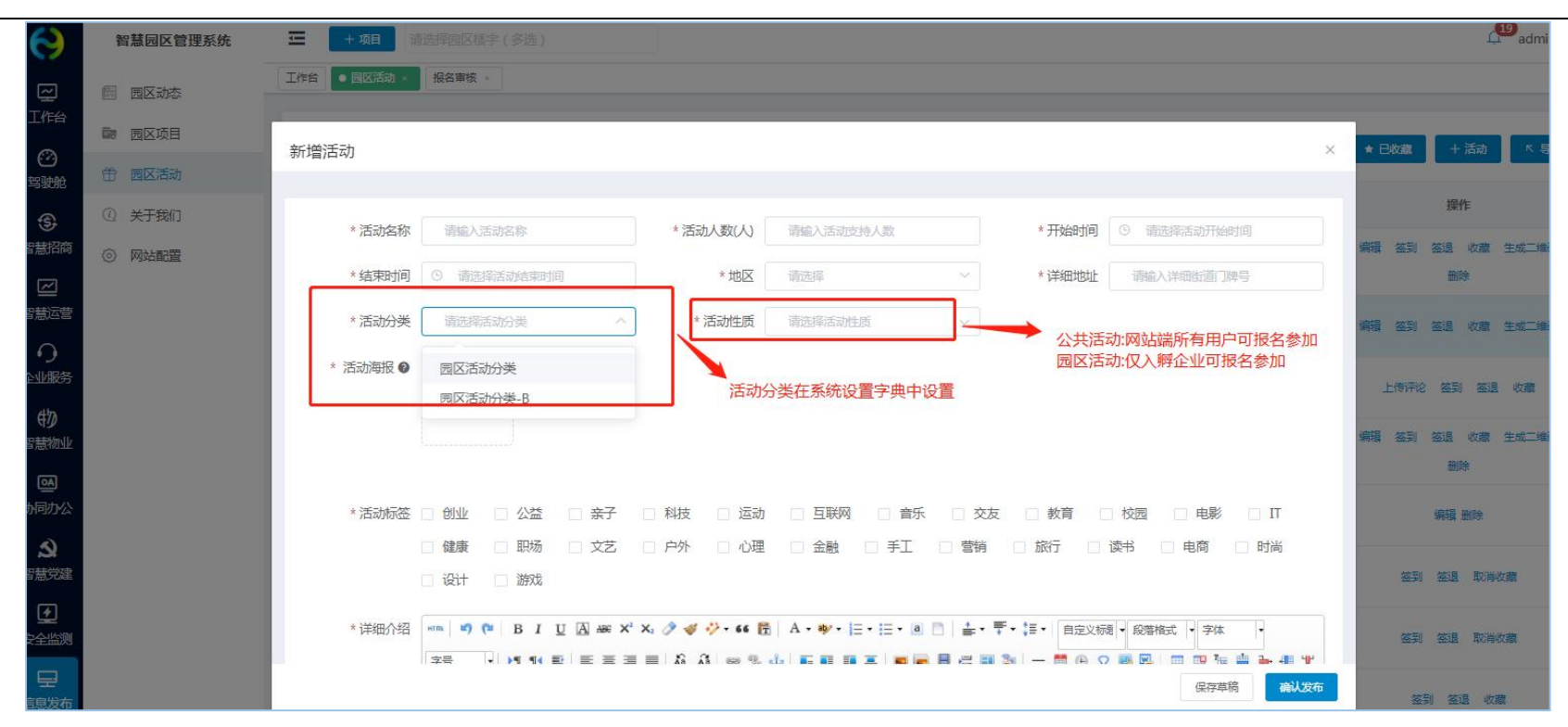

(2) 签到签退

活动开始前可进行扫描二维码签到,结束后签退,统计参与人员信息。

| 请输入联系人/企业名称 | ◎■ 签到二维码 | × 直着二维码             |
|-------------|----------|---------------------|
| 签到时间        |          | 联系方式<br>10条 10条/页 ~ |
|             |          |                     |

### (3) 上传活动评论

### 已结束的活动,可上传活动评论

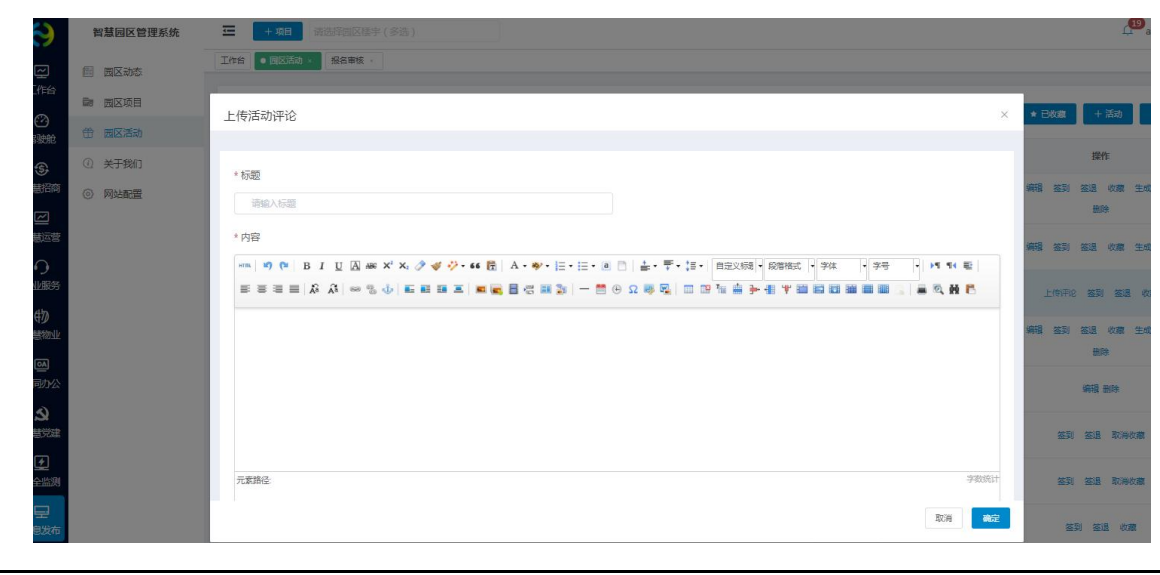

# 5.3. 关于我们

填写园区图片、园区简介和大事件,在网站端关于我们展示

| 0         | 智慧园区管理系统 | 中項目                                                                                                    | admin 🗸      |
|-----------|----------|----------------------------------------------------------------------------------------------------|--------------|
| ロゴ伯       | 图 园区动态   | 工作给     报名审核 <     ● 关于我们                                                                                                    |              |
| Ø         | 菌 园区项目   | 國区简介 大事件年表                                                                                                    |              |
| 驾驶舱       | ④ 关于我们   |                                                                                                    | 16 AL        |
| 智慧招商      | ③ 网站配置   | 产业园区(cnyuanqu)是集聚的载体,其主要构成应有相关文化创意设计方面的企业,有提供高科技技术支持(如数字网络技术)的企业,有国际化的策划推广和信息咨询等中介机构;还有从事文化创意产品生产的企业<br>化经营方面富有经验的经纪公司等,这种相互接吸的企业集群,构成立体的多重交织的产业链环,对提高创新能力和经济效益都具有实际意义。而以行政区域划分或行业分割方式构建的创意产业园区,毕竟会受到传统<br>和28.%和重的影响,难以达到理想的要素组合和产业的深化。 | 业和在文<br>利益格局 |
| 智慧运营      |          | 大多数大城市在实现工业化后,都把发展创意产业作为借化经济转型的重要战略举措。创意产业已不仅是一个发展的理念,而是有着巨大经济效益和社会效益的现实。只有促进创意成果转化为经营资源,通过向传<br>渗透和产业链的整合与延伸,进行深度开发,才能充分获取创意产业的效益。                                                                                                    | 统产业的         |
| 企业服务      |          |                                                                                                    |              |
| 物智慧物业     |          |                                                                                                    |              |
| い<br>動同力公 |          |                                                                                                    |              |
| と         |          |                                                                                                    |              |
|           |          |                                                                                                    |              |
|           |          | 元素諸径 body > p > scan 当前已输入368个字符, 您还可以输入9                                                                                                    | 9632个字符。     |
| 信息发布      |          | 602                                                                                                    |              |

# 5.4. 网站配置

网站配置分为平台配置、轮播图配置、合作伙伴;平台配置可添加数据保存,网站端首页显示

| 孵化空间(m²) | 30000       | 在孵项目(个) | 321                |
|----------|-------------|---------|--------------------|
| 政策传递(条)  | 87          | 招商入驻(个) | 98                 |
| 公共服务(条)  | 56          | 活动宣传(次) | 42                 |
| 联系方式     | 15800001234 | 合作邮箱    | 15800001234@qq.com |
| 公司名称     | 智慧园区品牌运营商   | 地址      | 山东眥青岛市李沧区          |
| 小程序二维码   |             |         |                    |

## 前台展示

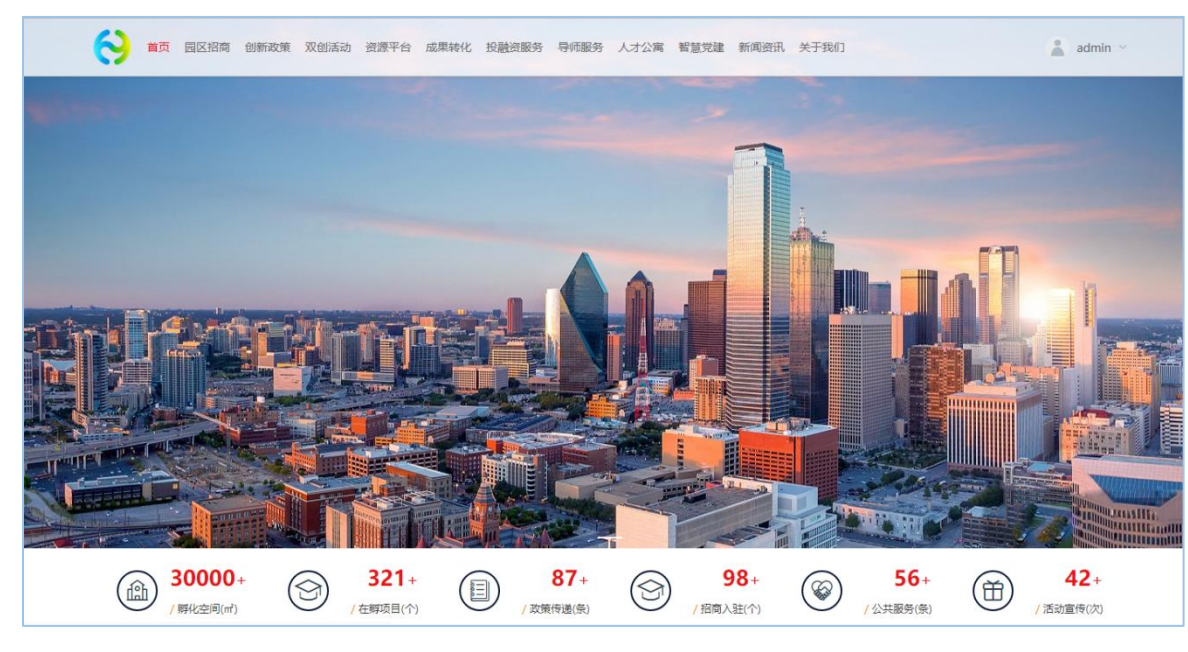

|    |            |                                                                                                    |               | + 轮播             |
|----|------------|----------------------------------------------------------------------------------------------------|---------------|------------------|
| 弱号 | 操作日期 ≑     | 图片                                                                                                    | 排序 ≑          | 操作               |
| 1  | 2021-10-14 | The second second second second second second second second second second second second second second second s | 1             | 编辑 删除            |
|    |            |                                                                                                    | <b>±1条</b> 10 | 冬/而 🗸 🔥 1 👌 前往 1 |

### 轮播图配置可添加图片和图片链接,在网站端首页轮播图显示。可添加多个

## 合作伙伴可添加图片和链接,在网站端显示,可添加多个

| 平台配置 轮播图配 | 置 合作伙伴 |                     |      |            |        |
|-----------|--------|---------------------|------|------------|--------|
|           |        |                     |      |            | + 合作以作 |
| 合作伙伴      | 链接     | logo                | 排序 🗢 | 创建日期 💠     | 操作     |
| 华为        |        | st Huawei           | 10   | 2021-10-14 | 编辑 删除  |
| 联想        |        | <b>lenovo</b><br>联想 | 9    | 2021-10-14 | 编辑删除   |
| 海康        |        | 海康)或视<br>HIKVISION  | 8    | 2021-10-14 | 编辑 删除  |
| 平安        |        | 中国平安<br>PINGAN      | 7    | 2021-10-14 | 编辑 删除  |

6. 系统设置

# 6.1. 驾驶舱

## 6.1.1. 驾驶舱配置

可对招商分析、企业分析、运营分析、服务分析、产业分析和物业分析模块进行配置。

| 智慧园区云平台  | i.     | 北京市国家创新区 💿 大健康产 | 「上中心 ⑧」 : 、    |                 | 🕥 huiyun 🗸    |
|----------|--------|-----------------|----------------|-----------------|---------------|
| ② 驾驶舱    | ^      |                 | v v            |                 |               |
| 驾驶舱配置    |        |                 |                |                 |               |
| 3D园区大脑配置 |        | 初立八七二一八十二一八     |                | er ilmili A ter |               |
| ③ 智慧招商   | $\sim$ |                 | 医宫分析 服务分析 产业分析 | 作 初业分析          |               |
| ☑ 智慧运营   | ~      | 基础配置            |                |                 | ~             |
| ○ 企业服务   | ~      | 客户统计            |                |                 | 系统取值 🚺 手动配置   |
| 物 智慧物业   | ~      |                 |                |                 |               |
| ◎ 协同办公   | $\sim$ | 招商项目(个)<br>960  |                | 成交客户(个)<br>330  | 操作            |
| 幼 知慧尚建   | ~      | 500             |                |                 | 7/Hg-stra     |
|          | ~      | 面积统计            |                |                 | 系统取值 ●●● 手动配置 |
|          |        |                 |                |                 |               |
| 凹 经济运行   | ~      | 园区总面积(m²)       | 可出租面积(m²)      | 已出租面积(m')       | 出租率 操作        |
| 😔 信息发布   | ~      | 99563.00        | 36200          | 85000           | 34.81% 编辑     |
| ② 全局配置   | ~      |                 |                |                 |               |
|          |        | 招商转化            |                |                 | 系统取值 👥 手动配置   |
|          |        | 己转化(%)          | 待转化(%)         | 转化失败(%)         | 操作            |
|          |        | 69.00           | 25.00          | 6.00            | 编辑            |

# 6.2. 经济运行

# 6.2.1. 企业指标配置

1. 评价指标

| 类型及时间      |            |        |  |        |
|------------|------------|--------|--|--------|
| * 报表类型     | * 开始填服时间   |        |  |        |
| 信用记录(-10)  |            |        |  | ~      |
| 企业风险数 (-5) |            |        |  | + 新端选项 |
| *选项最小值(个)  | * 选项最大值(个) | * 选项分值 |  |        |
|            | ~ 5        | -1.0   |  |        |
| 6          | ~ 999      | -3.0   |  |        |
|            |            |        |  |        |
| 逾期信息 (-5)  |            |        |  |        |
| 选项名称       |            | * 选项分值 |  |        |
| 账单逾期激费数    |            | -1.0   |  |        |

2. 企业等级

| 企业等级   |        |        | + 新増  |
|--------|--------|--------|-------|
| 等级类型 🗢 | 等级名称 🍨 | 企业分数 🌩 | 操作    |
| A级     | 优先发展   | 100.00 | 编辑 删除 |
| B级     | 鼓励提升   | 60.00  | 编辑 删除 |
| C级     | 倒逼转型   | 40.00  | 编辑 删除 |
| D级     | 濒临淘汰   | 30.00  | 编辑 删除 |

| * 等级类型 | 请输入等级类型 |     |
|--------|---------|-----|
| * 等级名称 | 请输入等级名称 |     |
| * 企业分数 | 请输入分数   | 分以下 |

### 3. 能耗预警

| 能耗阈值 |        |                             |       | + 新 増 |
|------|--------|-----------------------------|-------|-------|
| 类型   | 预警值    | 适用企业                        | 说明    | 操作    |
| 用水   | 100.00 | 青岛小蚂蚁网络科技有限公司、北京亿可欣电子商务有限公司 | 用水量预警 | 编辑 删除 |
| 用电   | 100.00 | 青岛小蚂蚁网络科技有限公司、青岛中联慧云信息科技有限公 | 用电量预警 | 编辑 删除 |
| 排污   | 100.00 | 青岛小蚂蚁网络科技有限公司、青岛中联慧云信息科技有限公 | 排污预警  | 编辑 删除 |

#### 新增

 $\times$ 

| * 预警值 | 请输入预警值  |   |
|-------|---------|---|
| *适用企业 | 请选择适用企业 | ~ |
| * 说明  | 请输入说明   |   |

# 6.2.2. 产业图谱配置

1. 产业配置

| 引擎产业                                 |                  |                   |    |
|--------------------------------------|------------------|-------------------|----|
| 6个月内不超过_次企业数/企业规模同比减少                | 6个月企业数平均增速大于等于_% | 6个月企业规模平均增速大于等于_% | 操作 |
| 6                                    | 50.00            | 50.00             | 设置 |
|                                      |                  |                   |    |
| 引擎产业                                 |                  |                   |    |
| <b>引擎产业</b><br>6个月内不超过_次企业数/企业规模同比减少 | 6个月企业数平均增速大于等于_% | 6个月企业规模平均增速大于等于_% | 操作 |

## 2. 产业管理

| 产业管理   |         |                                                                            |    |
|--------|---------|----------------------------------------------------------------------------|----|
| 产业名称 🗢 | 产业企业数 🗘 | 产业介绍                                                                       | 操作 |
| 020    | 1       | "O2O,网络用语中指Online To Offline的缩写,即在线离线/线上到线下,是指将线下的商务机会与互联网结合,让互联网成为线下交易…   | 编辑 |
| 交通出行   | 0       | "交通出行主要指的是了解小区外交通状况,主要考虑的是出行是否方便,它包括小区位置是否临近城市交通主干道、道路通行能力、路面路…            | 编辑 |
| 体育     | 0       | 体育(physical education,缩写PE或P.E.),是一种复杂的社会文化现象,它是一种以身体与智力活动为基本手段,根据人体生长发育、… | 编辑 |
| 物流     | 0       | 物流(英文名称:logistics)原意为"实物分配"或"货物配送",是供应链活动的一部分,是为了满足客户需要而对商品、服务消费以及…        | 编辑 |

## 3. 图谱管理

可对图谱详情,产业链详情

| 图谱管理  |                   |           |       |     |                  | + 新增           |
|-------|-------------------|-----------|-------|-----|------------------|----------------|
| 名称 🗣  | 行业名称 🗢            | 产业链       | 背景图   | 全景图 | 简介               | 操作             |
| 新材料   | 智慧教育、新材料、企业<br>服务 | • 已设置 (3) |       |     | 新材料是指新近发展或正在发展的具 | 编辑 删除 设置产业链 查看 |
| 现代物流业 | 电子商务、物联网、物流       | • 已设置 (2) |       |     | 服务业是以现代科学技术特别是信息 | 编辑 删除 设置产业链 查看 |
| 医药产业  | 大健康               | • 已设置 (3) | A. A. |     | 医药产业是我国国民经济的重要组成 | 编辑 删除 设置产业链 查看 |

 $\times$ 

新增

| 设置产业链  | ×     | 新增产业链          | ×     |
|--------|-------|----------------|-------|
|        | + 新 增 | * 节点名称 请输入节点名称 |       |
| 产业链名称  | 操作    | 上级节点 上级菜单      | ~     |
| ~ 原材料  | 编辑 删除 | 对应企业 请选择对应企业   | ▽]    |
| ~ 上游   |       |                |       |
| ~ 金属单质 | 编辑 删除 |                | 取消 确定 |
| 其他助剂等  | 编辑 删除 | 其他助剂等          | 编辑 删除 |
| 化学纤维   | 编辑 删除 | 化学纤维           | 编辑 删除 |
| 〉 中游   |       | > 中游           |       |
| > 下游   |       | → 下游           |       |
| > 材料制造 | 编辑 删除 | > 材料制造         | 编辑 删除 |

4. 目标配置

| 目标配置   |     |          |      |           |           |         |            |          | + 弟    | f増  |
|--------|-----|----------|------|-----------|-----------|---------|------------|----------|--------|-----|
| 目标名称 🜲 | 园区  | 产业名称     | 目标指标 | 目标值(万元) 🗢 | 实际值(万元) 🕏 | 目标时间 ≑  | 添加时间 🗢     | 添加人 🗢    | 目标状态 🜩 | 操作  |
| 6月进出口额 | 北京市 | 智能硬件、大健康 | 进出口额 | 210.00    | 180.00    | 2022-06 | 2022-07-18 | sysadmin | ● 未达标  | 编辑册 |
| 8月研发投入 | 北京市 | 大健康、节能环保 | 研发投入 | 100.00    |           | 2022-08 | 2022-07-18 | sysadmin | • 未达标  | 编辑册 |
| 7月研发投入 | 北京市 | 大健康、智能制造 | 研发投入 | 10.00     |           | 2022-07 | 2022-07-18 | sysadmin | ● 未达标  | 编辑册 |

### 新增

 $\times$ 

| 「面达拌」」     「面达拌」」       「「「」」」「」」     「」」       「「」」」     「」」       「「」」」     「」」       「「」」」     「」」       「「」」」     「」」       「」」     「」」       「」」     「」」       「」」     「」」       「」」     「」」       「」」     「」」       「」」     「」」       「」」     「」」       「」」     「」」       「」」     「」」       「」」     「」」       「」」     「」」       「」」     「」」       「」」     「」」       「」」     「」」       「」」     「」」       「」」     「」」       「」」     「」」       「」」     「」」       「」」     「」」       「」」     「」」       「」」     「」」       「」」     「」」       「」」     「」」       「」」     「」」       「」     「」」       「」     「」」       「」     「」」       「」     「」」       「」     「」」       「」     「」」       「」     「」」       「」     「」」       「」     「」」       「」     「」」       「     「」」       「 | * 🗆 🖂 |               |        |
|----------------------------------------------------------------------------------------------------|-------|---------------|--------|
| 标指标 请选择目标指标 荷斯时间 一 请选择目份                                                                                                    | 四区    | <b>頃</b> 迹拌四区 | ~      |
| 标时间                                                                                                    | 目标指标  | 请选择目标指标       | $\sim$ |
|                                                                                                    | 目标时间  | 菖 请选择月份       |        |
| 目标值 请输入目标值                                                                                                    | * 目标值 | 请输入目标值        |        |

## 5. 经济预警配置

| 经济预警配置 |                        |                                 |           |       | 十新增      |
|--------|------------------------|---------------------------------|-----------|-------|----------|
| 预警指标   | 园区                     | 预警产业                            | 预警值 (%) 🗢 | 预警数 🜲 | 操作       |
| 纳税     | 北京市国家创新区、大健康产业中心、青岛亚马逊 | 智能硬件、新材料、信息技术、物联网、交通出行、<br>O2O  | 20.00     | 6     | 删除 编辑 查看 |
| 产值     | 北京市国家创新区、大健康产业中心、青岛亚马逊 | 智能硬件、新材料、旅游、O2O                 | 20.00     | 3     | 删除 编辑 查看 |
| 利润     | 北京市国家创新区、大健康产业中心、青岛亚马逊 | 智能硬件、大健康、智能制造、节能环保、智慧教<br>育、新材料 | 20.00     | 4     | 删除 编辑 查看 |

| * 预警指标   | 请选择预警指标 | $\sim$ |
|----------|---------|--------|
| * 园区     | 请选择园区   | $\sim$ |
| *预警值 (%) | 请输入预警值  |        |

# 6.3. 信息发布

# 6.3.1. 文章类型配置

| 数据字典-动态文章类型  |      |       |       | + 新増 |
|--------------|------|-------|-------|------|
| 分类名称 ◆       | 排序 🗢 |       | 操作    |      |
| 防疫新闻         | 50   |       |       |      |
| 转发性动态        | 50   |       | 编辑 删除 |      |
| 建设性动态        | 50   |       | 编辑 删除 |      |
| 新增           |      | ×     |       |      |
| * 类型名称 请输入类型 | 络称   | 0/10  |       |      |
| * 排序 50      |      |       |       |      |
|              |      | 取消 确定 |       |      |

# 6.3.2. 活动分类配置

| 数据字典-活动分类 |      | + 新 増 |
|-----------|------|-------|
| 分类名称 ◆    | 排序 ◆ | 操作    |
| 安全教育活动    | 50   | 编辑 删除 |
| 春日郊游活动    | 50   | 编辑 删除 |
| 促进感情活动    | 50   | 编辑 删除 |

| 新增     |         | ×     |
|--------|---------|-------|
| * 类型名称 | 请输入类型名称 | 0/10  |
| * 排序   | 50      |       |
|        |         |       |
|        |         | 取消 确定 |

## 6.4. 全局配置

### 6.4.1. 消息通知配置

消息通知设置是系统内各环节的通知对象和通知方式进行设置,可针对不同的通知环节,设置通知对象和通知方式。消息通知对 象包括发起人、审核人/经办人、园区管理员和企业用户;通知方式包括站内信、短信、邮件。

点击模块下的对号或叉号即可进行操作。站内信即平台内部的通知,需要登录平台才可看到。短信和邮箱都需初始化时进行配置 才可使用。

多环节审核流程中,当审核结果为通过时,默认给下一环节审核人发送站内信通知,审核被驳回则自动按照消息通知自定义的通知形式进行通知。

| <u></u> | )ZhTT# | 通知对象 |     |       |              | 通知方式 |       |         |
|---------|--------|------|-----|-------|--------------|------|-------|---------|
| 力突      | 山水山水町  | 发起人  | 审核人 | 园区管理员 | 企业用户         | 站内信  | 短信SMS | 邮件Email |
|         | 预约参观   |      |     | ~     |              | ~    | ×     | ×       |
|         | 申请入驻   |      |     | ~     |              | ~    | ×     | ×       |
| 招商管理    | 商机分配   |      |     | ~     |              | ~    | ×     | ×       |
|         | 招商审核   | ~    | ~   |       | $\checkmark$ | ~    | ×     | ×       |
|         | 路演通知   |      |     | ~     | ~            | ~    | ×     | ×       |
|         | 合同审核   | ×    | ~   |       | ~            | ~    | ×     | ×       |
|         | 合同生效通知 |      |     | ~     | ~            | ~    | ×     | ×       |
|         | 即将到期提醒 |      |     | ~     | ~            | ~    | ×     | ×       |
| 合同管理    | 合同逾期警告 |      |     | ~     | ~            | ~    | ×     | ×       |
| 디비마보    | 合同归档通知 |      |     | ~     | ~            | ~    | ×     | ×       |
|         | 合同变更   | ~    | ~   |       | ×            | ~    | ×     | ×       |
|         |        |      |     |       |              |      |       |         |

## 6.4.2. 系统菜单配置

| 菜单管理     |                    |    |       |      | + 新建菜单   |
|----------|--------------------|----|-------|------|----------|
| 名称       | 权限                 | 路由 | 排序 \$ | 启用状态 | 操作       |
| > 🕑 驾驶舱  | cerebrum           |    | 100   | • 启用 | 编辑 删除 禁用 |
| > ③ 智慧招商 | investment         |    | 101   | • 启用 | 编辑 删除 禁用 |
| > 四 智慧运营 | operate            |    | 102   | • 启用 | 编辑 删除 禁用 |
| > ① 企业服务 | service            |    | 103   | • 启用 | 编辑 删除 禁用 |
| > 物 智慧物业 | erp                |    | 104   | ●启用  | 编辑 删除 禁用 |
| > 圖 协同办公 | office             |    | 105   | ●启用  | 编辑 删除 禁用 |
| > 2 智慧党建 | party              |    | 106   | • 启用 | 编辑 删除 禁用 |
| > 🕑 安全监测 | iot                |    | 107   | ● 启用 | 编辑 删除 禁用 |
| > 回 重大项目 | important          |    | 108   | • 启用 | 编辑 删除 禁用 |
| > 劉 经济运行 | economic_operation |    | 109   | • 启用 | 编辑 删除 禁用 |
| > 💽 科学防疫 | prevent            |    | 110   | • 启用 | 编辑 删除 禁用 |
| > 😔 信息发布 | web                |    | 111   | ●启用  | 编辑 删除 禁用 |
| > 久 用户管理 | users              |    | 112   | • 启用 | 编辑 删除 禁用 |

# 6.4.3. 第三方配置

可对企查查、微信、邮箱和短信进行配置。

| 企 <b>查查配置</b> 微信支付 | 邮箱配置短信配置      |            |              |
|--------------------|---------------|------------|--------------|
| 配置详情 🕑             |               |            | 禁用 ● 启用 ◆ 保存 |
| * App Key          | 6184ae1485d33 |            |              |
| * Token            |               | $\bigcirc$ |              |
|                    |               |            |              |

| 企查查配置 微信支付 | 邮箱配置 短信配置  |    |            |
|------------|------------|----|------------|
| 配置详情       |            |    | 禁用 合用 く 保存 |
|            |            |    |            |
| 公众号 APPID  | 公众号 APPID  |    |            |
| 小程序 APPID  | 小程序 APPID  |    |            |
| * 商户号      | 微信商户号      |    |            |
| * 商户秘钥     | 商户秘钥       |    |            |
| * 商户私钥证书   | 商户私钥证书     | 上传 |            |
| * 商户公钥证书   | 商户公钥证书     | 上传 |            |
| * 异步通知地址   | 微信支付异步通知地址 |    |            |
|            |            |    |            |

| 详情                                                                                                    |                                                                                                    |                                                                                               | 禁用                                                                                                    |
|----------------------------------------------------------------------------------------------------|----------------------------------------------------------------------------------------------------|-----------------------------------------------------------------------------------------------|----------------------------------------------------------------------------------------------------|
| * SMTP服务器                                                                                                    | smtp.163.com                                                                                                    |                                                                                               |                                                                                                    |
| * SMTP端口                                                                                                    | 465                                                                                                    |                                                                                               |                                                                                                    |
| * 发件人名称                                                                                                    | 发件人名称                                                                                                    |                                                                                               |                                                                                                    |
| *发送人地址                                                                                                    |                                                                                                    |                                                                                               |                                                                                                    |
| * 授权码                                                                                                    |                                                                                                    |                                                                                               |                                                                                                    |
| 测试邮箱地址                                                                                                    | 测试邮箱地址                                                                                                    | 测试发送 [先保存,再发送]                                                                                |                                                                                                    |
| 配置 微信支付<br><b>羊情</b><br>* 短信3                                                                                                    | 邮箱配置     短信配置                                                                                                    |                                                                                               | 禁用 ●●● 启用   ✓ 保存                                                                                                    |
| 配置 微信支付<br><b>羊情</b><br>* 短信3<br>* AccessKey<br>* AccessKey Sec                                                                                                    | whi印 短信配置<br>短信签名<br>ID AccessKey ID<br>ret AccessKey Secret                                                            |                                                                                               | 禁用 の                                                                                                    |
| 配置 微信支付<br>¥情<br>・短信名<br>・AccessKey<br>* AccessKey Sec<br>言模板                                                                                                    | 邮箱配置     短信配置       弦     短信签名       ID     AccessKey ID       ret     AccessKey Secret                                 |                                                                                               | <i>禁</i> 用 ● 启用   ✓ 保存                                                                                                    |
| 確定音 (微信支付)<br>¥情 ・ 仮信名<br>* AccessKey Sec<br>書様板 :                                                                                                    | wha配置 短信配置<br>短信签名<br>加 AccessKey ID<br>AccessKey Secret<br>楼板CODE                                                      | 内容                                                                                            | 禁用 ● 6用 ✓ 保存                                                                                                    |
| 配置 (微信支付) #情 (次信報) # (本のの) # (本のの) < | 単時配置 短信配置   石名 短信签名   石名 たcesskey ID   Accesskey Secret   日 Accesskey Secret   日 初始のののののののののののののののののののののののののののののののののののの | 内容<br>您正在进行找回密码操作,您的验证码是\$(code),打死不要告诉别人哦。                                                   | 奈田 ・ 保存                                                                                                    |
| 確定音 (微信支付)<br>¥情 ( 、 、 、 、 、 、 、 、 、 、 、 、 、 、 、 、 、 、                                                                                                    | 単時配置 短信配置   石名 短信签名   石名 伝cessKey ID   AccessKey Secret   日 AccessKey Secret   日 通输入機板CODE   请输入模板CODE                  | 内容<br>您正在进行找回莹码操作,您的验证码是:\$(code),打死不要告诉别人哦。<br>\$(company)预约\$(time)参观\$(incubator)圆区,请尽快处理! | 奈田 (東京)                                                                                                    |
| 配置 (微信支付) 第項にの (しの) 第項にの (のの) 第項にの (のの) 第項にの (のの) 第項にの (のの) 第項にの (のの) 第項の参照 (のの) 第項の参照 (のの) 第項の参照 (のの)                                                                                                    | 単時配置 短信磁電<br>「短信磁電」<br>「短信磁電」<br>「加」「AccessKey ID」<br>「本のでののののののののののののののののののののののののののののののののののの                           | 内容<br>您正在进行找回密码操作,您的验证码是:\$(code),打死不要告诉别人哦。<br>\$(company)预约\$(time)参观\$(incubator)圆区,请尽快联系。 | <ul> <li>奈田 ・ 保存</li> <li>奈田 ・ 保存</li> <li>原田</li> <li>原田</li> <li>原田</li> <li>夏朝</li> <li>夏朝</li> <li>夏朝</li> <li>夏朝</li> <li>夏朝</li> <li>夏朝</li> </ul> |
### 6.4.4. 系统个性化配置

| 系统个性化设置                               |         |    |
|---------------------------------------|---------|----|
| 模块                                    | 内容      | 操作 |
| 系统名称                                  | 智慧园区云平台 | 编辑 |
| 系统logo                                | 系统LOGO  | 编辑 |
| 系统主题色                                 | #367FF2 |    |
| 官网logo                                | 官网LOGO  | 编辑 |
| 系统登录背景图 (建议尺寸: 1920像素 x 880像素, 大小限2M) | 登录背景图   | 编辑 |

### 6.5. 日志管理

日志管理对登录系统的和操作系统的动作进行记录,管理员可看到全部的操作日志,可在出现问题后进行溯源。 操作日志

#### 中联慧云——智慧园区领导品牌 400-007

| Q 操作人               | 優块 ∨  | 曾 选择日期时间 | ⊙ 重置                                              |
|---------------------|-------|----------|---------------------------------------------------|
| 操作时间 💠              | 操作人   | 模块       | 操作                                                |
| 2021-11-09 17:55:24 | admin | 在线答题模块   | 编辑党建答题""                                          |
| 2021-11-09 17:44:54 | admin | 用户模块     | 编辑用户"王亚亚"                                         |
| 2021-11-09 17:41:47 | admin | 用户模块     | 添加用户"王亚亚"                                         |
| 2021-11-09 17:41:18 | admin | 角色模块     | 添加角色"全部权限"                                        |
| 2021-11-09 16:15:05 | admin | 角色模块     | 编辑角色"体验试用"                                        |
| 2021-11-09 16:14:08 | admin | 用户模块     | 添加用户 "huiteng"                                    |
| 2021-11-08 13:31:33 | admin | 通知公告模块   | 新增通知公告"停水通知"                                      |
| 2021-11-08 10:09:05 | admin |          | 修改系统个性化设置                                         |
| 2021-11-04 16:02:37 | admin | 合同模块     | 为"青岛智慧云谷智能科技有限公司"项目新建合同,合同编号为"HT2021211104160042" |
| 2021-11-04 15:30:26 | admin | 党建动态模块   | 编辑党建动态"学精髓"悟真经——学习习近平同<br>志系列讲话"                  |

# **6.6.** 站内信通知

可收到站内信通知信息,点击右上角红色数字可进入通知页面。

#### 中联慧云——智慧园区领导品牌 400-007

| 分类           |    |      |           |                                                     |     |                  |    |
|--------------|----|------|-----------|-----------------------------------------------------|-----|------------------|----|
| 召商管理         | 8  | 未读消息 | 已读消息      |                                                     |     |                  |    |
| 合同管理         | 21 |      |           |                                                     |     | 请输入标题            |    |
| 材务管理         | 0  |      | 分类        | 网络马拉马马拉马马马马马马马马马马马马马马马马马马马马马马马马马马马马马马马马             | 附付件 | 通知时问 ≑           | 状态 |
| 企业服务         | 16 |      | 投融资服务结果通知 | 您申请投融资服务审核已通过                                       |     | 2022-05-16 17:18 | 未读 |
| 習慧物业         | 0  |      | 投融资服务结果通知 | 您申请投融资服务审核已通过                                       |     | 2022-05-16 17:17 | 未读 |
| <b>トロカ</b> ム |    |      | 科技成果结果通知  | 您申请"e12-1"科技成果审核已通过                                 |     | 2022-05-16 15:58 | 未读 |
| nep.r.a      |    |      | 对账审核处理通知  | admin提交的park005账单结算审核需要您审批。审批编号: 202205161509268672 |     | 2022-05-16 15:09 | 未读 |
| <b>B</b> 表管理 | 15 |      | 招商审核处理通知  | admin提交的park002招商审核需要您审批, 审批编号: 202205161409306737  |     | 2022-05-16 14:09 | 未读 |
| 智慧党建         |    |      | 合同审核处理通知  | admin提交的park001合同新建审核需要您审批。审批编号: 202205161113306648 |     | 2022-05-16 11:13 | 未读 |
|              |    |      | 退租审核处理通知  | admin提交的park001合同退租审核需要您审批。审批编号: 202205161056486030 |     | 2022-05-16 10:56 | 未读 |
|              |    |      | 退租审核结果通知  | 13662547874项目2-1号様/303房间退租审核已通过                     |     | 2022-05-14 14:02 | 未读 |
|              |    |      | 退租审核结果通知  | 您发起的13662547874项目的2-1号楼/303房间退租审核已通过                |     | 2022-05-14 14:02 | 未读 |
|              |    |      | 退租审核处理通知  | admin提交的park002合同退租审核需要您审批。审批编号: 202205141401134441 |     | 2022-05-14 14:01 | 未读 |

# 四. 总结

尊敬的客户,首先非常感谢您选择我们,此手册方便您查询,助您快速了解系统,使用系统。但系统功能复杂,手册无法一一详 细,若您在使用过程中遇到手册里无法解决的问题,请您及时联系我们,我们帮您处理。